# MATLAB PDE Solving

**Boundary Value Problems** 

Computational Design Laboratory Department of Automotive Engineering Hanyang University, Seoul, Korea

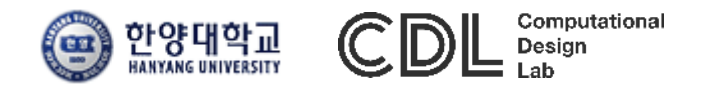

Copyright © 2016 Computational Design Lab. All rights reserved.

### CONTENTS

- Review ODE Solving
- Boundary Value Problems for ODE
- Boundary Value Problems for PDE
- Case Study
- Assignment
- Appendix : MATLAB GUI

#### **EXAMPLE 27.10**

r

van der Pol equation  $\frac{d^{2} y_{1}}{dt^{2}} - \mu \left(1 - y_{1}^{2}\right) \frac{dy_{1}}{dt} + y_{1} = 0$ initial condition  $t = 0, y_{1} = 1, \frac{dy_{1}}{dt} = 1$   $\underbrace{\frac{dy_{1}}{dt}}_{t} = y_{2}$ 

$$\xrightarrow{\text{convert process}} \begin{cases} \frac{dy_1}{dt} = y_2 \\ \frac{dy_2}{dt} = \mu \left(1 - y_1^2\right) y_2 + y_1 \end{cases}$$
ditor - C:#Users#sean#Desktop#vanderpol.m

| Editor - C:\Users\Users\Use |                                      |
|----------------------------------------------------------------------------------------------------|--------------------------------------|
| <u>File E</u> dit <u>T</u> ext <u>G</u> o <u>C</u> ell T <u>o</u> ols De <u>b</u> ug                                                                                                    | <u>D</u> esktop <mark>≫</mark> ≥ ₹ × |
| : 🛅 😂 🖩   X 🍡 🛍 🖉 🕫   👹 🖅                                                                                                    | 🛊 💫 - 🚽 » 🗖 🗖                        |
| * 📲 📮 🗕 – 10 🕂 🕂 11 🗙 🜿 🗴                                                                                                    | % 🕕                                  |
| 1 function yp = vanderpol(t,y,mu)                                                                                                    |                                      |
| 2 - yp = [y(2); mu*(1-y(1)^2)*y(2)-y(                                                                                                    | [1)]; 2                              |
| 3 end                                                                                                    |                                      |
| 🗧 × predprey.m × dydt.m × example_III                                                                                                    | .m × vanderpol.m ×                   |
| vanderpol                                                                                                    | 3 Col 4 OVR                          |

stiff 한 정도가 mu 값에 따 라서 변하는 van der Pol equation.

In 1920 the Dutch physicist Balthasar van der Pol studied a differential equation that describes the circuit of a vacuum tube.

It has been used to model other phenomenon such as the human heartbeat by Johannes van der Mark.

'매틀랩 함수

#### EXAMPLE 27.10: MAIN & RESULT

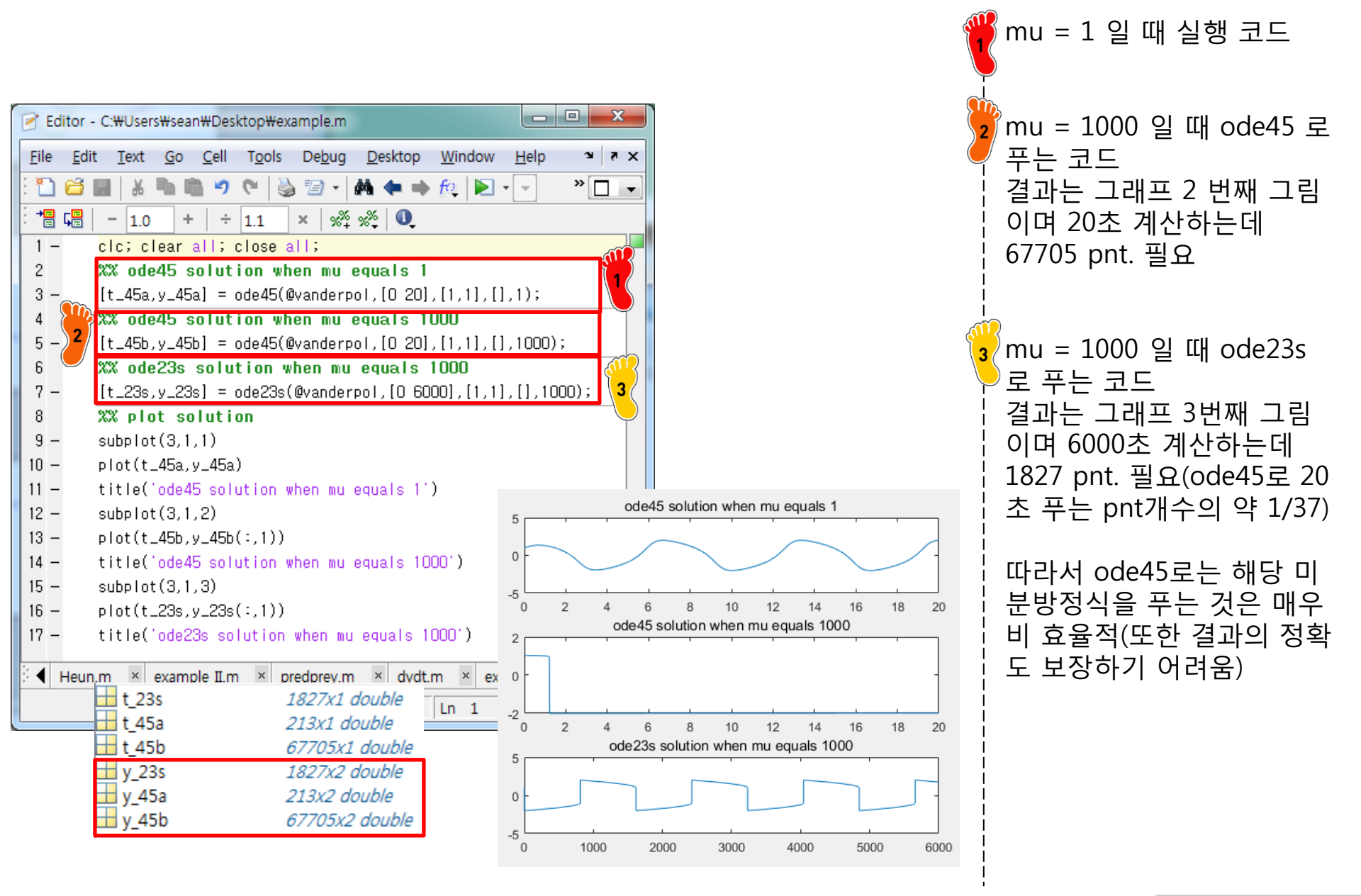

#### CAE

 $E = E_0 \sin(\omega t)$ 

L = 1 H

 $E_0 = 1 \text{ V}$ 

C = 0.25 C

 $\omega^2 = 3.5 \text{ s}^2$ 

#### CASE STUDY I

Background. Electric circuits where the current is time-variable rather than constant are common. A transient current is established in the right-hand loop of the circuit shown in Fig. 28.11 when the switch is suddenly closed.

Equations that describe the transient behavior of the circuit in Fig. 28.11 are based on Kirchhoff's law, which states that the algebraic sum of the voltage drops around a closed loop is zero (recall Sec. 8.3). Thus,

$$L\frac{di}{dt} + Ri + \frac{q}{C} - E(t) = 0$$
(28.9)

where L(di/dt) = voltage drop across the inductor, L = inductance (H), R = resistance ( $\Omega$ ), q = charge on the capacitor (C), C = capacitance (F), E(t) = time-variable voltage source (V), and

$$i = \frac{dq}{dt} \tag{28.10}$$

RLC circuit equation

$$L\frac{d^{2}q}{dt^{2}} + R\frac{dq}{dt} + \frac{q}{C} - E(t) = 0$$

$$\frac{d^{2}q}{dt^{2}} = \frac{1}{L} \left( E(t) - R\frac{dq}{dt} - \frac{q}{C} \right) \xrightarrow{\text{convert process}} \begin{cases} q = y_{1} & R = 0 \\ i = \frac{dq}{dt} = y_{2} \\ \frac{di}{dt} = \frac{d^{2}q}{dt^{2}} = \frac{1}{L} \left( E(t) - Ry_{2} - \frac{y_{1}}{C} \right) \end{cases}$$
initial condition
$$t = 0, q = 0, i = 0$$

#### **CASE STUDY I**

| Editor - C:#Users#sean#Desktop#circuit.m                                                                                         |               |
|----------------------------------------------------------------------------------------------------|---------------|
| <u>Eile E</u> dit <u>T</u> ext <u>G</u> o <u>C</u> ell T <u>o</u> ols De <u>b</u> ug <u>D</u> esktop <u>W</u> indow <u>H</u> elp | X 5 K         |
| : 🞦 😅 🖩   & 🐂 🖏 🤊 😋   🌺 🖅 +   🏘 🖛 🔶 🈥   돈 - 🗟 🗶 🖷 🎕 🕼 🗐 🦛 🏭                                                                      | - fx -        |
| : + □ u = 1.0 +   ÷ 1.1 ×   ‰ ‰ 0.                                                                                               |               |
| 1 🕞 function yp = circuit(t,y,L,EO,omega,R,C)                                                                                    |               |
| 2 - yp = [y(2); 1/L*EO*sin(omega*t)-R*y(2)-y(1)/C];                                                                              |               |
|                                                                                                    |               |
| case_Im × circuit.m ×                                                                                                    |               |
| circuit Ln 3                                                                                                    | Col 4 OVR .:: |

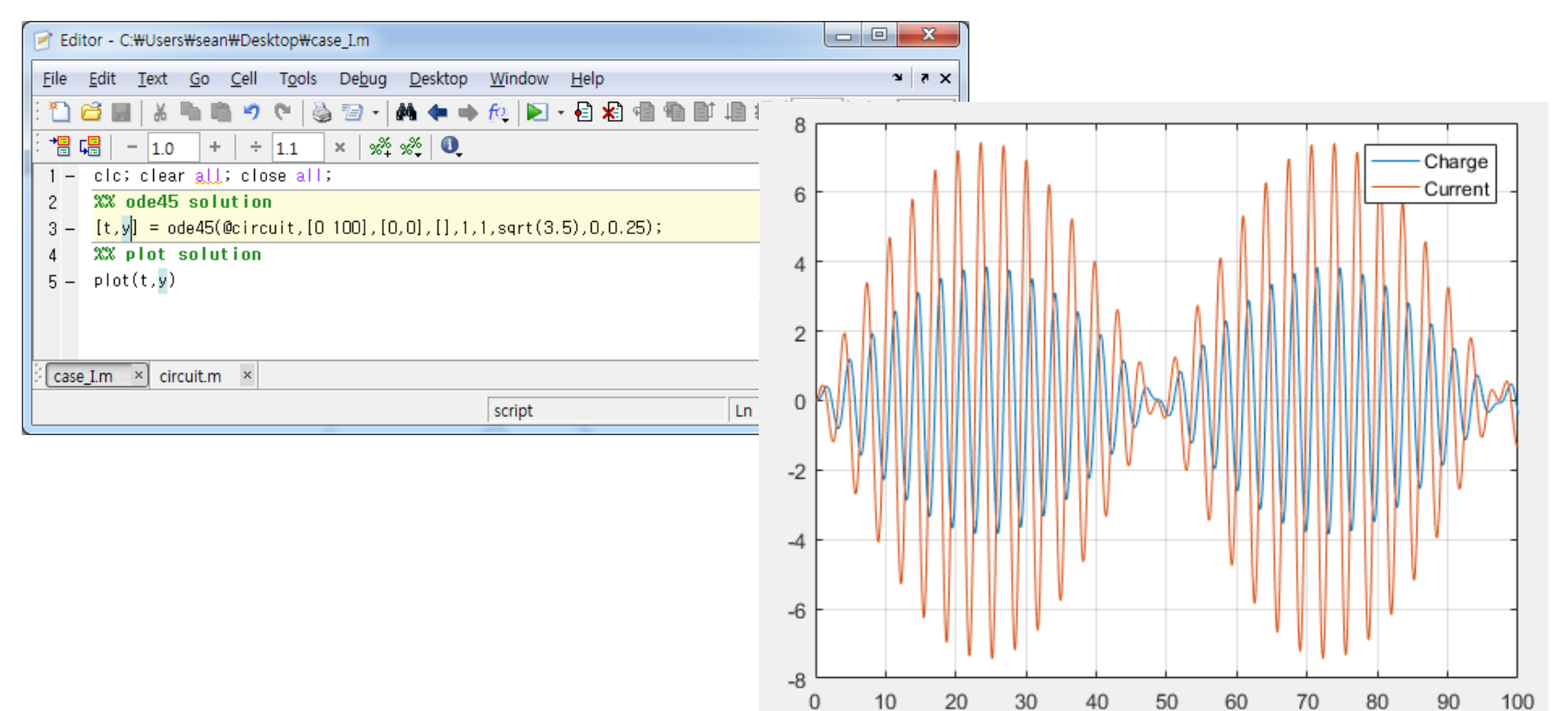

6

CAE

$$-W\sin\theta = \frac{Wl}{g}\alpha = \frac{Wl}{g}\frac{d^2\theta}{dt^2}$$

or

$$\frac{d^2\theta}{dt^2} + \frac{g}{l}\sin\theta = 0 \tag{28.15}$$

This apparently simple equation is a second-order nonlinear differential equation. In general, such equations are difficult or impossible to solve analytically. You have two choices regarding further progress. First, the differential equation might be reduced to a form that can be solved analytically (recall Sec. PT7.1.1), or second, a numerical approximation technique can be used to solve the differential equation directly. We will examine both of these alternatives in this example.

#### pendulum equation

dt

$$\frac{d^{2}\theta}{dt^{2}} + \frac{g}{l}\sin\theta = 0$$

$$\frac{d^{2}\theta}{dt^{2}} = -\frac{g}{l}\sin\theta$$
initial condition
$$t = 0, \ \theta = 0, \ \frac{d\theta}{l} = 0$$

$$\xrightarrow{\text{convert process}} \begin{cases} \theta = y_{1} \\ \frac{d\theta}{dt} = y_{2} \\ \frac{d^{2}\theta}{dt^{2}} = -\frac{g}{l}\sin\theta \end{cases}$$

#### **FIGURE 28.16**

A free-body diagram of the swinging pendulum showing the forces on the particle and the acceleration.

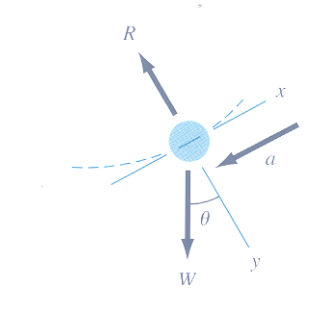

$$\sin \theta \approx \theta$$
$$g = 9.81 \text{ m/s}^2$$
$$\theta_0 = \pi / 4$$
$$l = 0.6096 \text{ m}$$

#### CASE II: RESULT

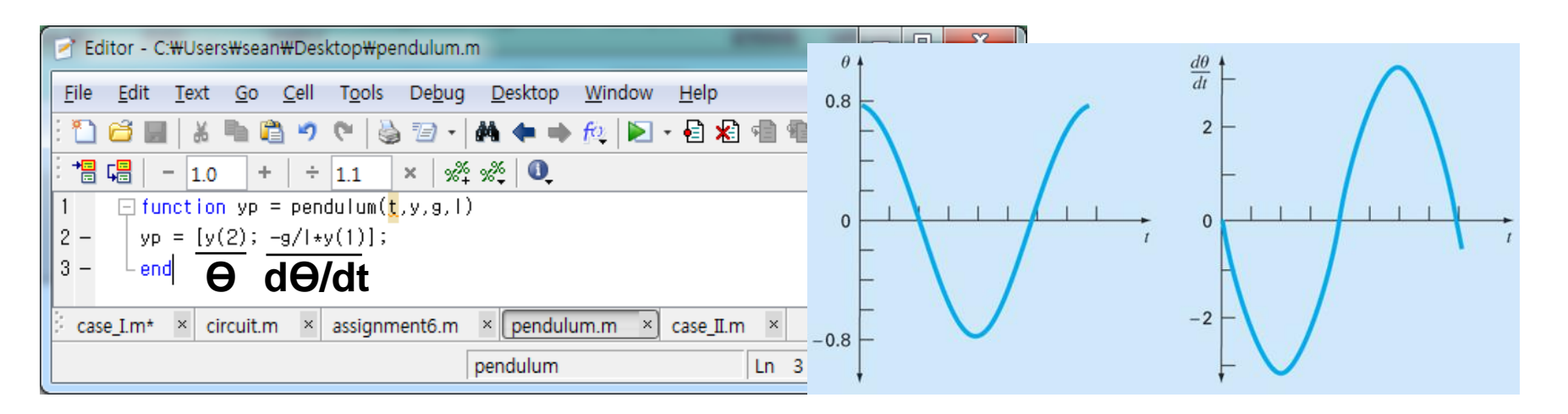

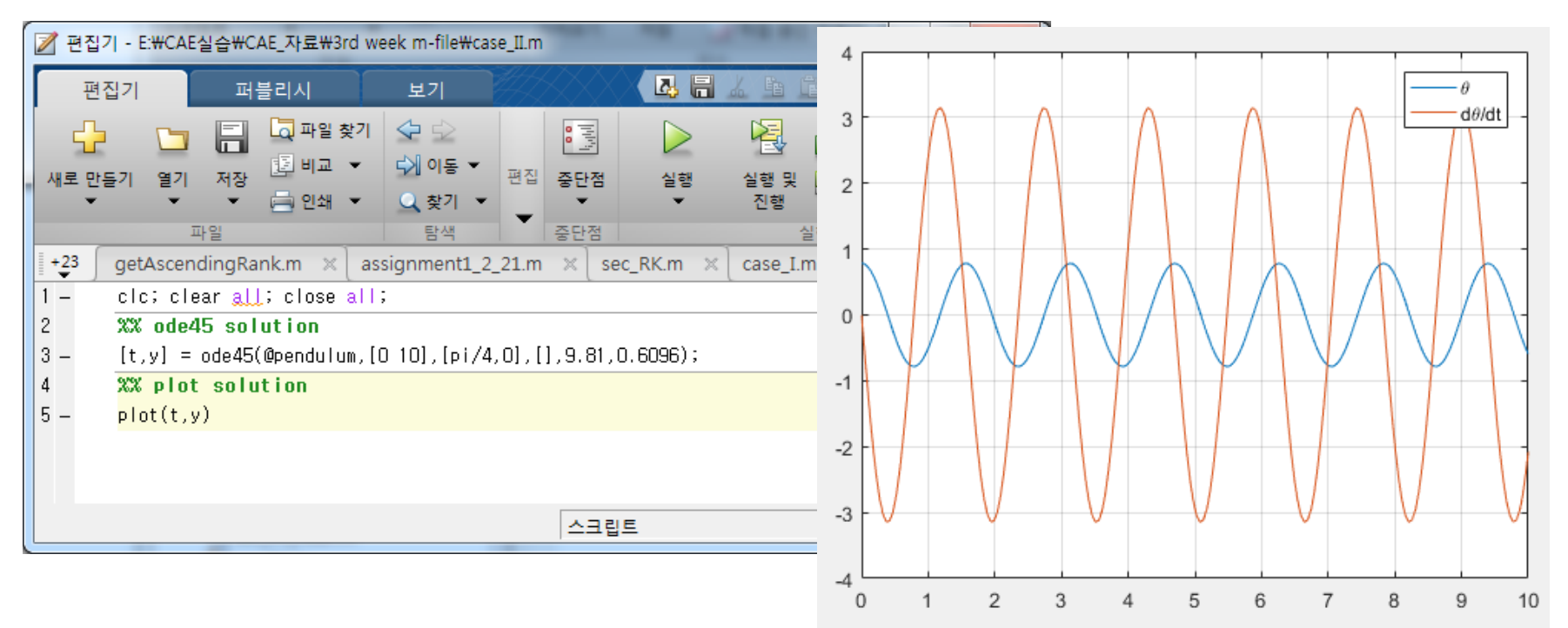

- Boundary Value Problems for ODE
  - ✓ Shooting method for linear ODE
  - ✓ Shooting method for nonlinear ODE
  - ✓ Finite difference method

#### EXAMPLE

- Heat balance for a long, thin rod
  - Not insulated along its length
  - Steady state

 $\frac{d^2T}{dr^2} + h'(T_a - T) = 0$  $T(0) = T_1 = 40^{\circ}C$   $T(L) = T_2 = 200^{\circ}C$  boundary conditions  $T_{a} = 20^{\circ}C$  (temperature of the surrounding air)  $L = 10 \, m$  $h' = 0.01 m^{-2}$  (heat transfer coefficient) rate of heat dissipation to the surrounding air analytic solution:  $T = 73.4523e^{0.1x} - 53.4523e^{-0.1x} + 20$  **EXAMPLE** 

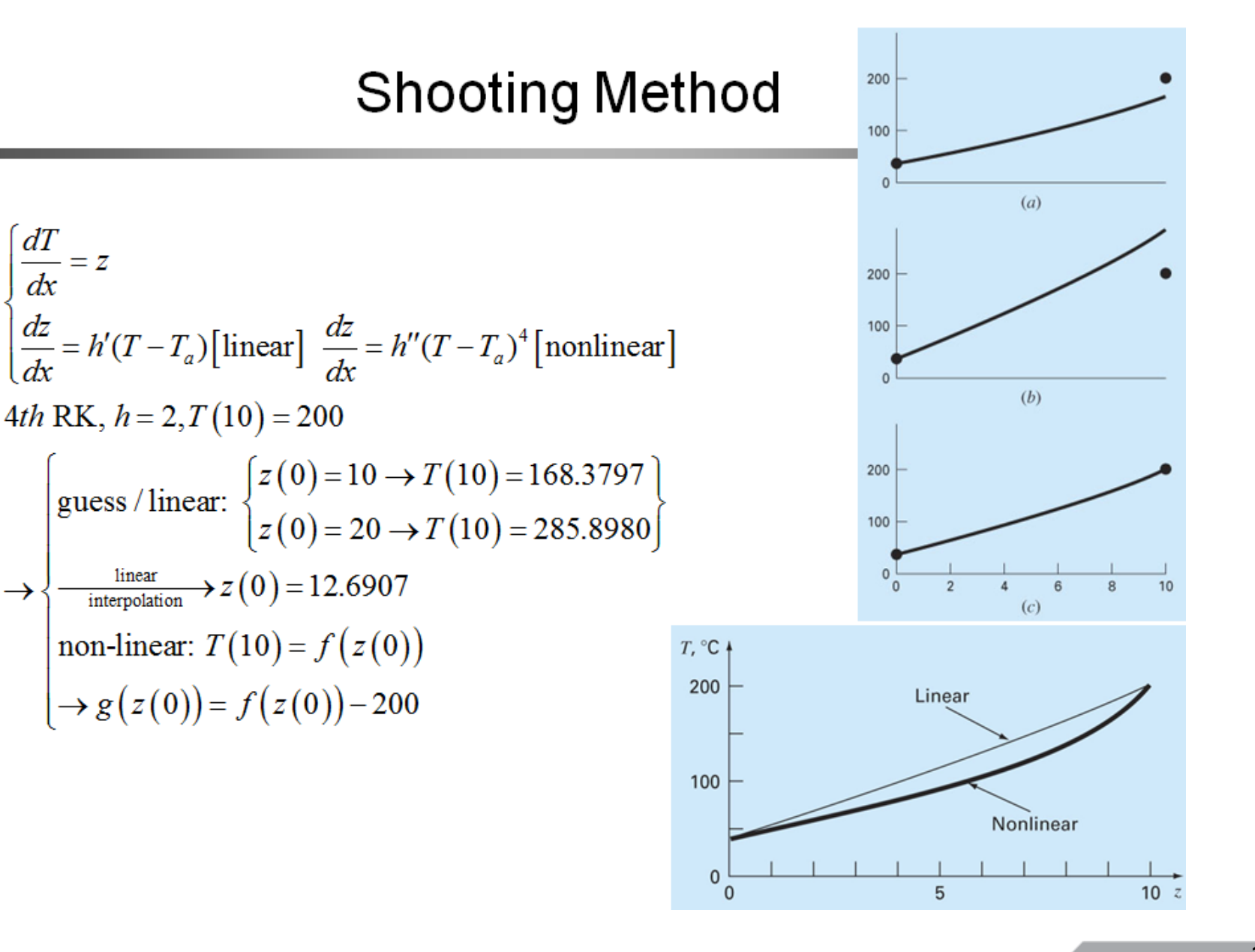

# **SHOOTING METHOD: LINEAR**

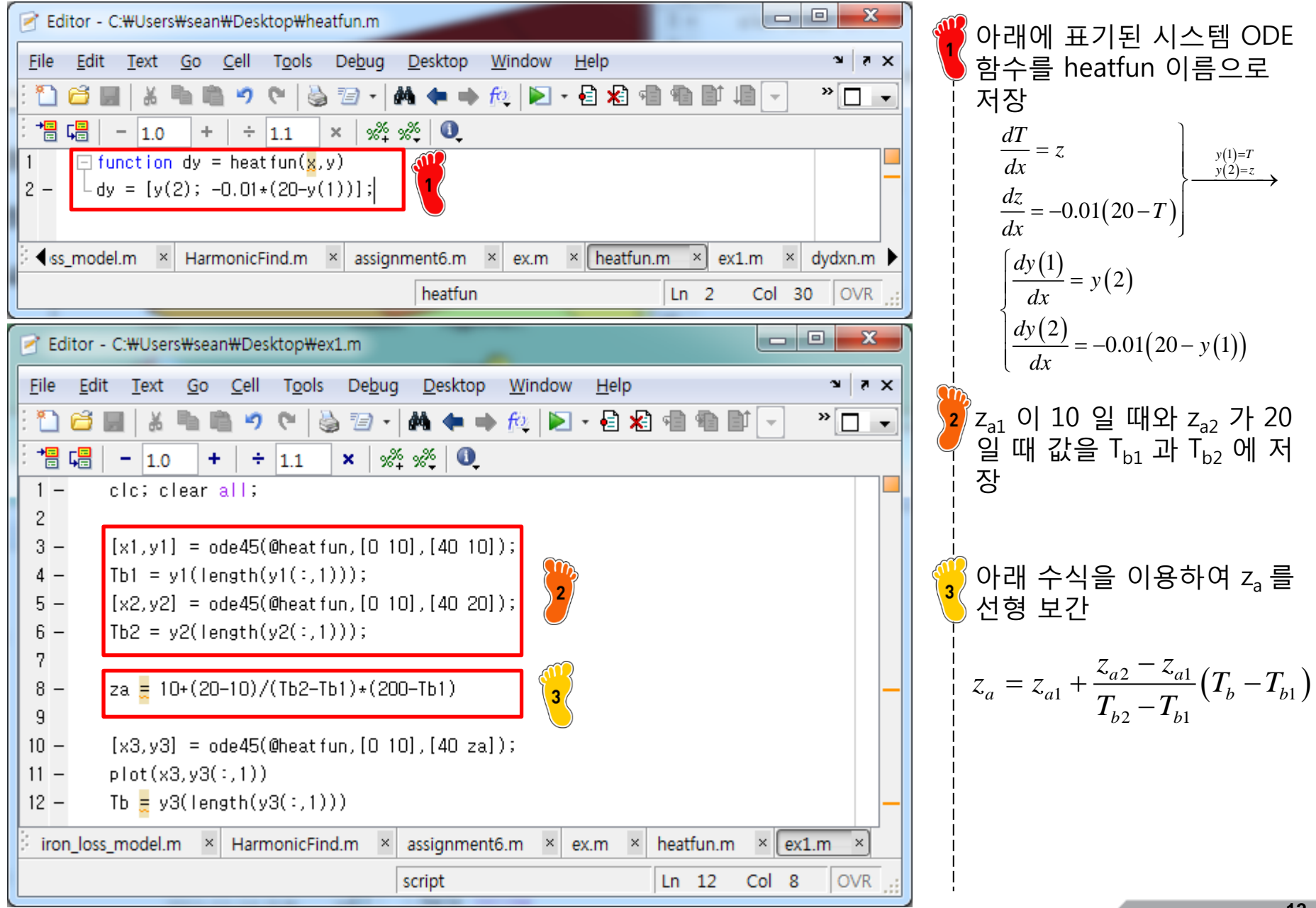

Copyright © 2016 Computational Design Lab. All rights reserved.

#### RESULT

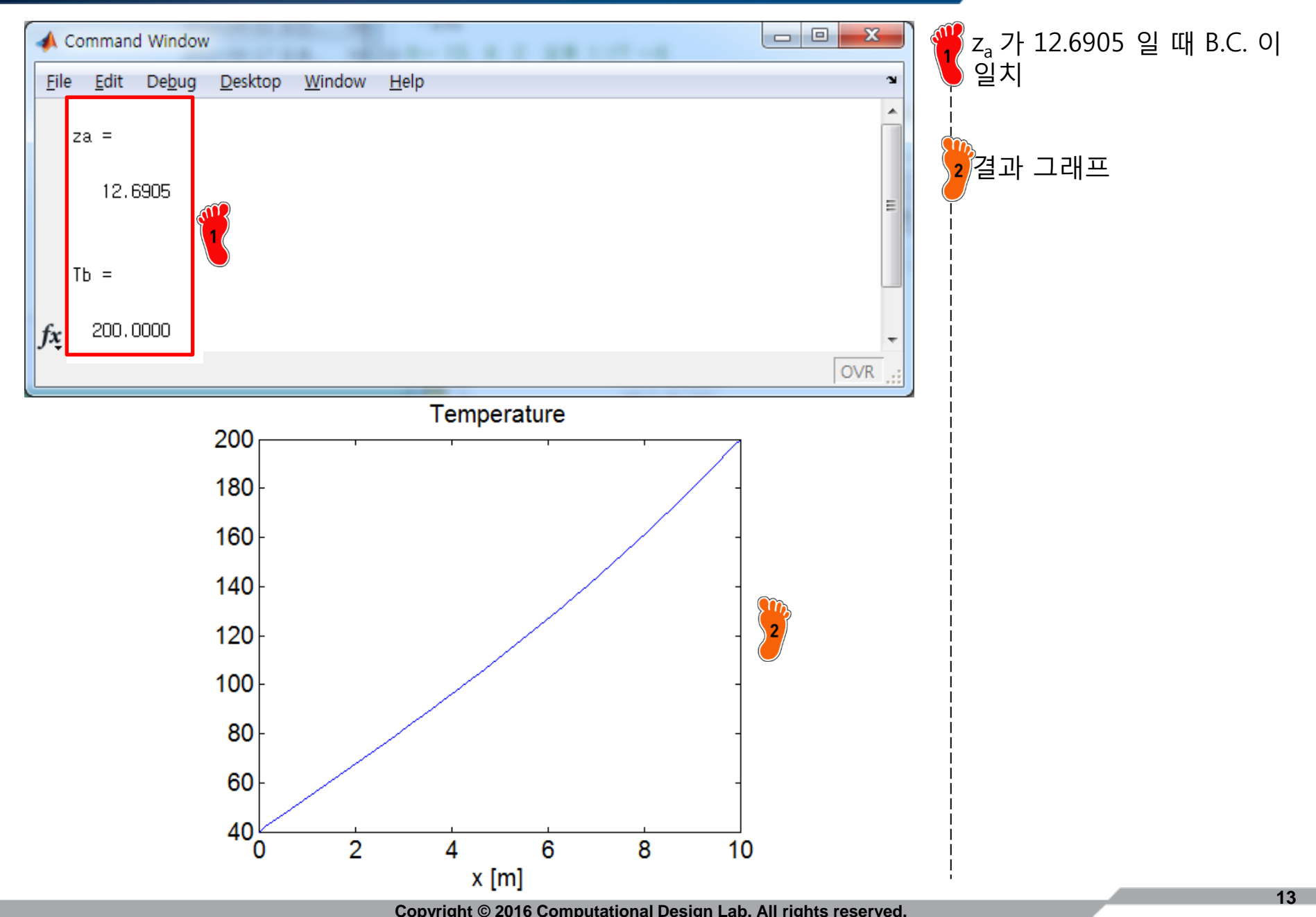

#### SHOOTING METHOD: NONLINEAR

$$\begin{cases} \frac{dT}{dx} = z\\ \frac{dz}{dx} = -h'(T_{\infty} - T) - h''(T_{\infty}^{4} - T^{4}) \end{cases}$$

| 🖻 Editor - C:\Users\sean\Desktop\dydxn.m                                       | - 0 <b>X</b>      |
|--------------------------------------------------------------------------------|-------------------|
| <u>File Edit Text Go Cell Tools Debug D</u> esktop <u>W</u> indow <u>H</u> elp | X 5 K             |
| 🗄 🖆 🔜   & 🐂 🛍 🤊 (°   🍓 🖅 -   🏘 🖛 🔶 😥 - 🛃 🕷 🖷                                   | ∎† <b>- * -</b> • |
| += <mark>- 1.0 + ÷ 1.1 × % % ①</mark>                                          |                   |
| 1 $\Box$ function dy = dydxn( $x$ ,y)                                          |                   |
| $2 - [y(2); -0.05*(200-y(1))-2.7e-9*(1.6e9-y(1)^4)];$                          |                   |
| 🕻 🖌 × assignment6.m × ex.m × heatfun.m × ex1.m × dydxn.m × res.n               | n × Untitled5 ×   |
| dydxn Ln 2                                                                     | Col 53 OVR        |

| Editor - C:\Users\Users\Use |             |
|----------------------------------------------------------------------------------------------------|-------------|
| <u>File E</u> dit <u>T</u> ext <u>G</u> o <u>C</u> ell T <u>o</u> ols De <u>b</u> ug <u>D</u> esktop <u>W</u> indow <u>H</u> elp                                                                                                    | X 5 K       |
| 🔁 😂 📕   🍝 🐃 🖏 🄊 🤊   🌭 📨 -   🚧 🖛 🜩 🍂   💌 - 🛃 🖏 📾 🗊 🕒                                                                                                    | • • • • •   |
| · → □ □ - 1.0 + ÷ 1.1 × ½ ½ 0                                                                                                    |             |
| 1 E function r=res(za)                                                                                                    |             |
| 2 - [x,y] = ode45(@dydxn,[0 10],[300 za]); 2                                                                                                    |             |
| $3 - \bigsqcup_{r = y(length(x), 1) - 400;}$                                                                                                    |             |
| 🗄 🗲 × assignment6.m × ex.m × heatfun.m × ex1.m × dydxn.m × res.m ×                                                                                                    | Untitled5 × |
| res Ln 3 Co                                                                                                    | 0VR         |

아래에 표기된 상수대로 왼  
쪽의 ODE 함수를 입력  
$$h' = 0.05 \text{ m}^{-2}$$
  
 $h'' = 2.7 \times 10^{-9} \text{ K}^{-3} \text{m}^{-2}$   
 $T_{\infty} = 200 \text{ K}$   
 $T(0) = 300 \text{ K}$   
 $T_{\infty}(10) = 400 \text{ K}$   
  
· 근을 찾기 위한 함수 설정  
r 값(residual: 해석해와 수  
치해의 차이)이 0 일 경우  
정확한  $z_a$  값

#### SHOOTING METHOD: NONLINEAR

| Editor - C:₩Users₩sean₩Desktop₩ex2_1.m                          |                |
|-----------------------------------------------------------------|----------------|
| <u>File Edit Text Go Cell Tools Debug Desktop Window H</u> elp  | X 5 K          |
| 🗈 🗈 😹   & ங 🛍 🤊 (°   🌭 🖅 -   🏘 🖛 🔶 😥 - 🗟 🗶 🖷                    | ■ - » • •      |
| · → □ ⊑ □ - 1.0 +   ÷ 1.1 ×   % + % ↓ 0                         |                |
| 1 - clc; clear all;<br>2 - fzero(@res,-50)                      |                |
|                                                                 | m x [m2.1 m x] |
| r n ∧ assignmento.m ∧ ex.m ∧ neatrun.m ∧ exi.m ∧ dydxn.m ∧ res. |                |
| script   Lii 2                                                  | COI 10 TOVK    |

| 📣 Command Window                                 |                             |     |
|--------------------------------------------------|-----------------------------|-----|
| <u>File E</u> dit De <u>b</u> ug <u>D</u> esktop | <u>W</u> indow <u>H</u> elp | צ   |
| ans =<br>-41.7434<br>fx >>                       |                             | OVR |

|   | Z | fzero(@funname, IV)                                  |
|---|---|------------------------------------------------------|
|   |   | funname의 근을 찾는 매틀<br>랩 함수<br>IV 는 initial value 를 뜻함 |
|   |   | [주의] 비선형함수이므로 초<br>기값에 따른 영향 존재                      |
| S |   | 결과 z <sub>a</sub> = -41.7434                         |
|   |   | 즉, 이 값을 이용하여 ode<br>함수를 풀면 nonlinear BC<br>를 만족하는 해  |
|   |   |                                                      |
|   |   |                                                      |

#### RESULT

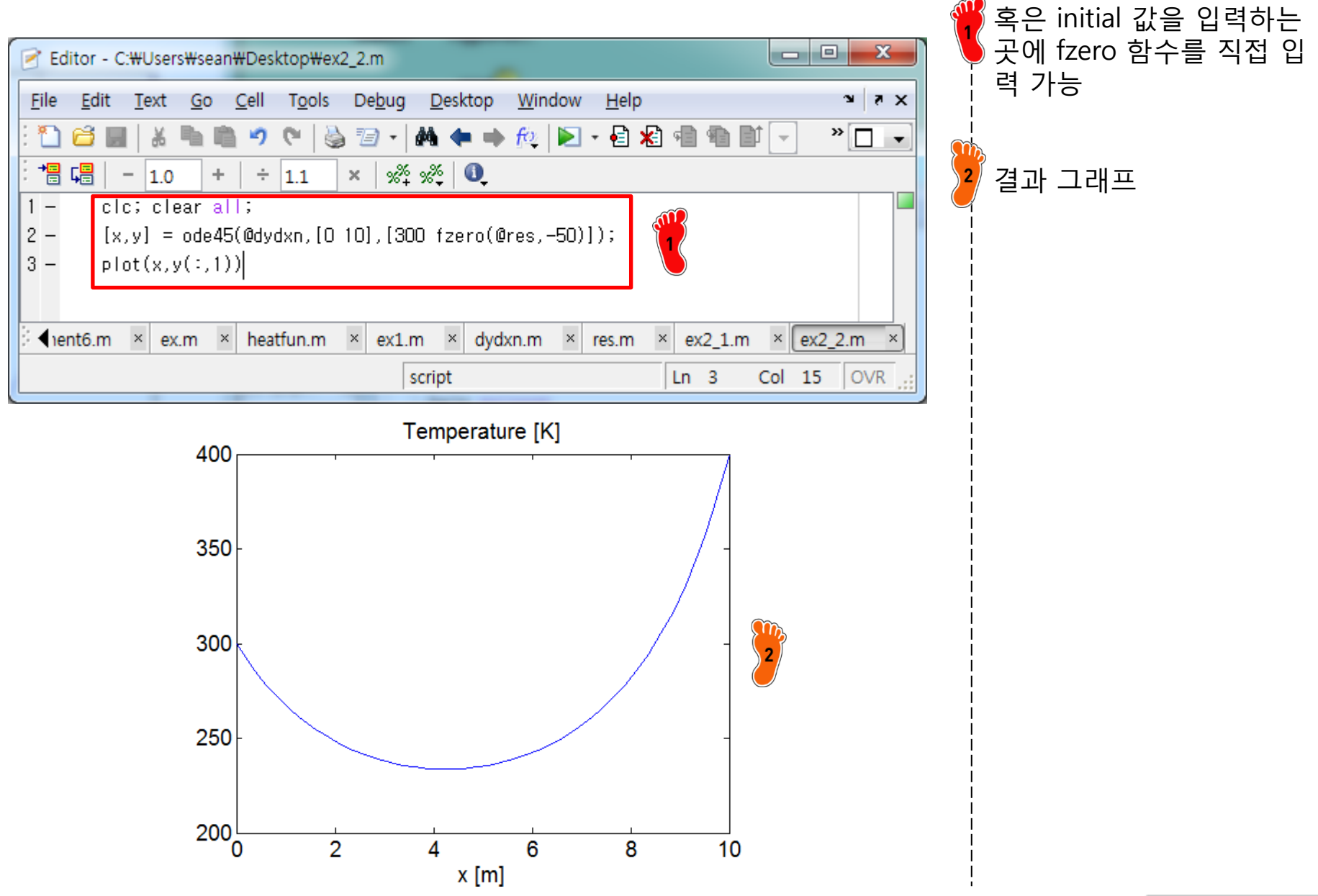

#### FINITE DIFFERENCE METHOD

|                | $f'(x_i) = \frac{f(x_{i+1}) - f(x_i)}{h}$                                                    | O(h)                 |
|----------------|----------------------------------------------------------------------------------------------|----------------------|
| Earword EDM    | $f'(x_i) = \frac{-f(x_{i+2}) + 4f(x_{i+1}) - 3f(x_i)}{2h}$                                   | $O(h^2)$             |
| FOIWAIG FDIVI  | $f''(x_i) = \frac{f(x_{i+2}) - 2f(x_{i+1}) + f(x_i)}{h^2}$                                   | O(h)                 |
|                | $f''(x_i) = \frac{-f(x_{i+3}) + 4f(x_{i+2}) - 5f(x_{i+1}) + 2f(x_i)}{h^2}$                   | $O(h^2)$             |
|                | $f'(x_i) = \frac{f(x_i) - f(x_{i-1})}{h}$                                                    | O(h)                 |
| Pooleword EDM  | $f'(x_i) = \frac{3f(x_i) - 4f(x_{i-1}) + f(x_{i-2})}{2h}$                                    | $O(h^2)$             |
| Dackwaru FDIVI | $f''(x_i) = \frac{f(x_i) - 2f(x_{i-1}) + f(x_{i-2})}{h^2}$                                   | O(h)                 |
|                | $f''(x_i) = \frac{2f(x_i) - 5f(x_{i-1}) + 4f(x_{i-2}) - f(x_{i-3})}{h^2}$                    | $O(h^2)$             |
|                | $f'(x_{i}) = \frac{f(x_{i+1}) - f(x_{i-1})}{2h}$                                             | $O(h^2)$             |
| Contorod EDM   | $f'(x_{i}) = \frac{-f(x_{i+2}) + 8f(x_{i+1}) - 8f(x_{i-1}) + f(x_{i-2})}{12h}$               | $O\!\left(h^4 ight)$ |
| Centered PDM   | $f''(x_{i}) = \frac{f(x_{i+1}) - 2f(x_{i}) + f(x_{i-1})}{h^{2}}$                             | $O(h^2)$             |
|                | $f''(x_i) = \frac{-f(x_{i+2}) + 16f(x_{i+1}) - 30f(x_i) + 16f(x_{i-1}) - f(x_{i-2})}{12h^2}$ | $Oig(h^4ig)$         |

Copyright © 2016 Computational Design Lab. All rights reserved.

CAE

#### FINITE DIFFERENCE METHOD

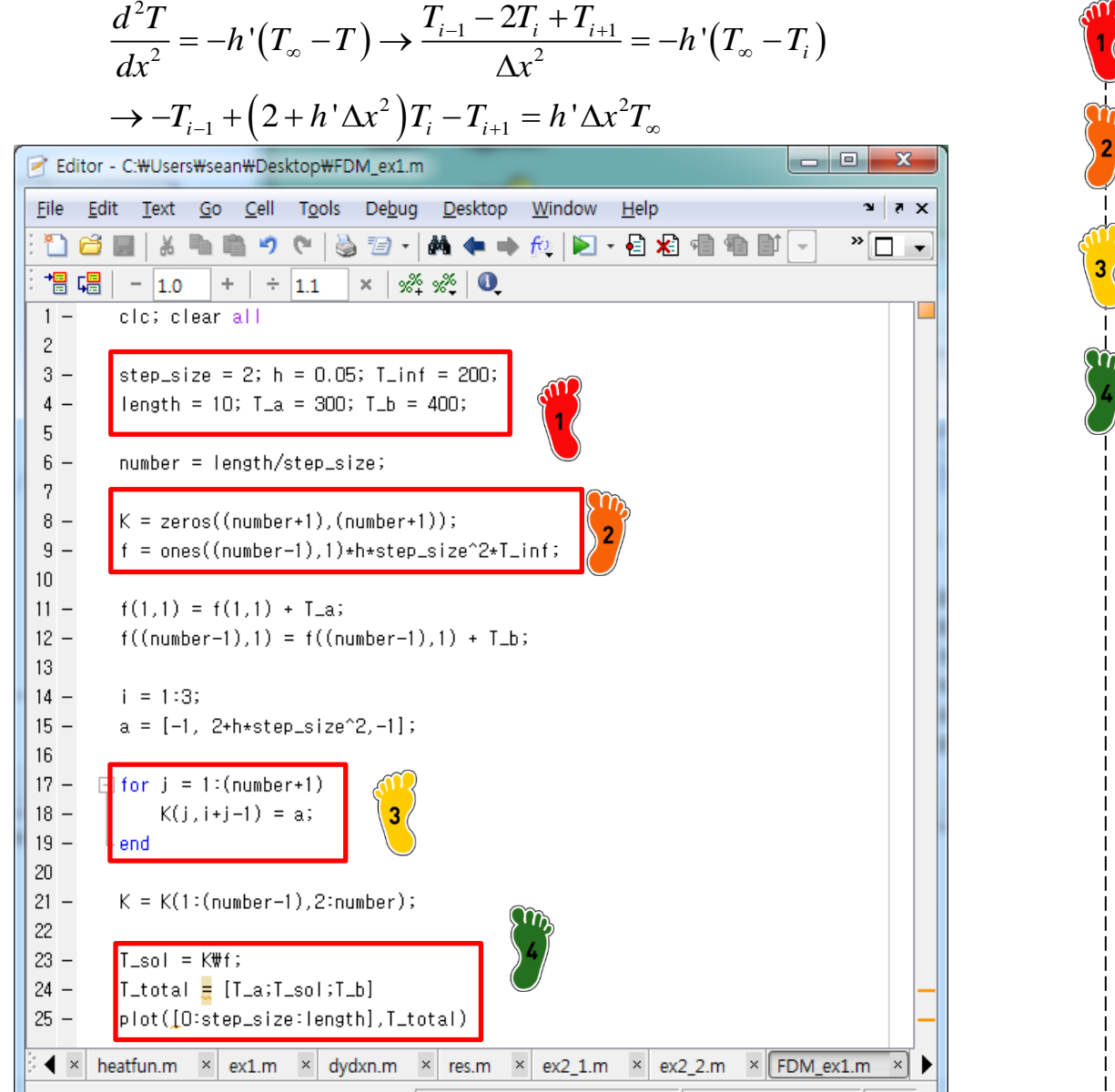

script

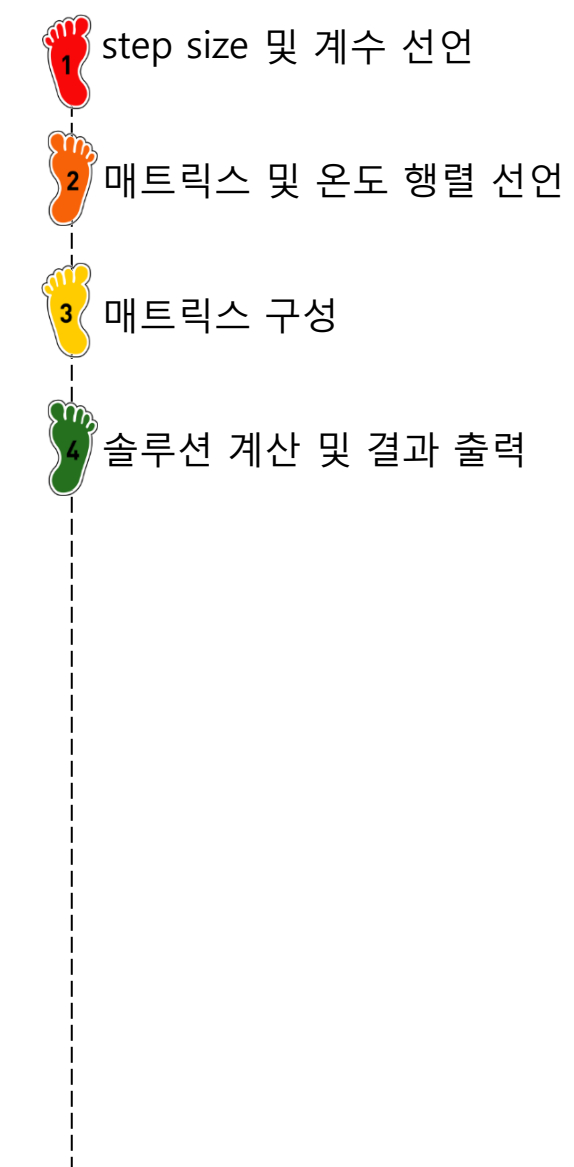

Ln 9

Col 44 OVR

#### RESULT

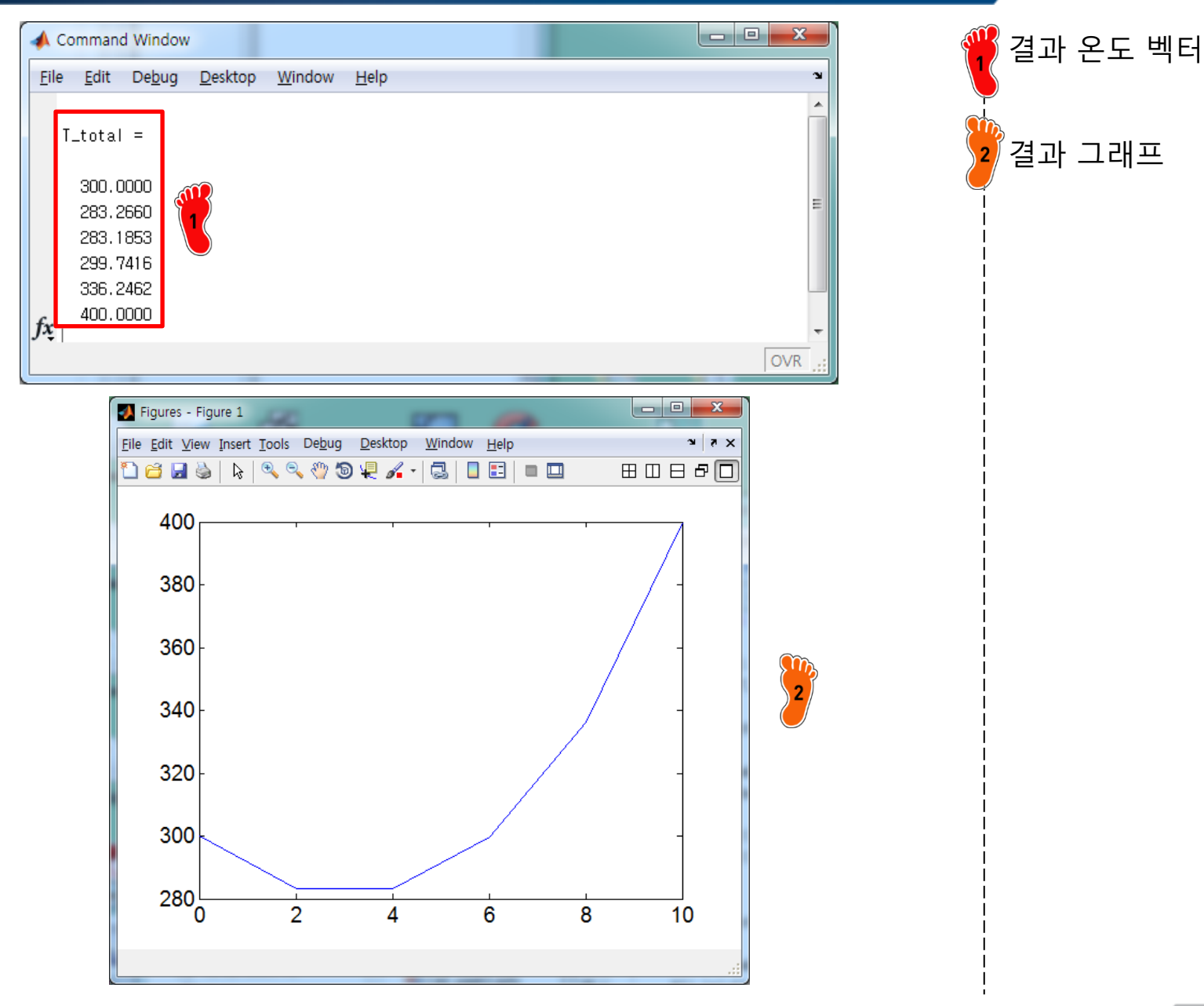

- Boundary Value Problems for PDE
  - ✓ Finite Difference Method: Elliptic equation

m + 1, n + 1

### LAPLACE EQUATION

– PDE → algebraic difference equation

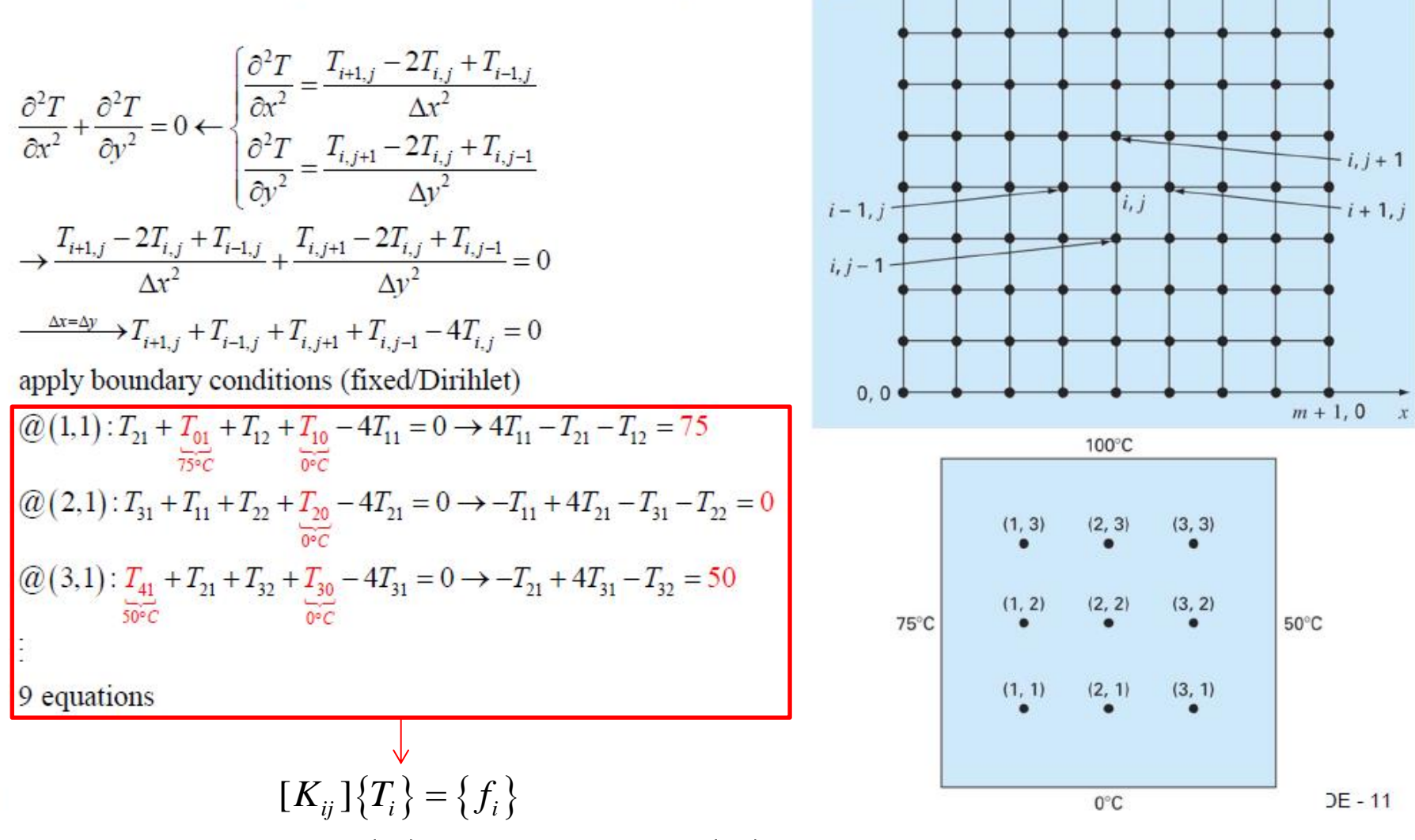

y4

0, n + 1

 $[K_{ij}]$ : coefficient matrix,  $\{T_i\}$ : solution vector,  $\{f_i\}$ : force vector

CAE

#### MATLAB CODE

```
1 -
        clc; clear all;
 2 -
        T_left = 75; T_right = 50; T_bottom = 0; T_upper = 100;
 3 -
        nx = 3; nv = 3;
        T_numbering = [];
 4 -
 5 -
        iter = O;
 6 -
        i = [1:nx]';
 7 -
        j = ones(nx, 1);
 8 -
      \Box for k = 1:nv
 9 -
            I_numbering = [T_numbering;i,j*k];
10 -
       L end
        f = zeros(nx*ny,1);
11 -
12 -
      ☐ for j = 1:ny
13 -
            for i = 1:nx
14 -
                T_numbering(:,3) = zeros(nx*ny,1);
                 a = find(T_numbering(:,1) == i+1 \& T_numbering(:,2) == i);
15 -
                 b = find(T_numbering(:,1) == i-1 \& T_numbering(:,2) == j);
16 -
17 -
                 c = find(T_numbering(:,1) == i & T_numbering(:,2) == j+1);
                d = find(T_numbering(:,1) == i & T_numbering(:,2) == j-1);
18 -
19 -
                 e = find(T_numbering(:,1) == i & T_numbering(:,2) == j);
20 -
                 I_numbering(a,3) = -1;
                T_numbering(b,3) = -1;
21 -
22 -
                I_numbering(c,3) = -1;
23 -
                 T_numbering(d,3) = -1;
                 I_numbering(e,3) = 4;
24 -
25 -
                 iter = iter + 1;
                I(iter,:) = T_numbering(:,3)';
26 -
                 a = [a 1];
27 -
28 -
                 b = [b 1];
29 -
                 c = [c 1];
30 -
                 d = [d 1];
31 -
                 if length(a) == 1
```

```
32 -
                     f(iter) = f(iter) + T_right;
33 -
                end
34 -
                if length(b) == 1
35 -
                     f(iter) = f(iter) + T_left;
36 -
                end
37 -
                if length(c) == 1
38 -
                     f(iter) = f(iter) + T_upper;
39 -
                end
40 -
                if length(d) == 1
                     f(iter) = f(iter) + T_bottom;
41 -
42 -
                end
43 -
            end
44 -
       ⊢ end
45 -
        Temp_temp1 = T\f;
46 -
        iter = 0;
47 -
      ☐ for i = ny:-1:1
      É.
48 -
            for j = 1:nx
49 -
                iter = iter + 1;
50 -
                Temp_temp2(i,j) = Temp_temp1(iter,1);
51 -
            end
52 -
       L end
53 -
        Temp = zeros(nv+2.nx+2);
        Temp(:,1) = T_left;
54 -
55 -
        Temp(:,nx+2) = T_right;
        Temp(1,:) = T_upper;
56 -
57 -
        Temp(ny+2,:) = T_bottom;
58 -
        Temp(2:ny+1.2:nx+1) = Temp_temp2;
59 -
        x=[0:1:nx+1]; y=[ny+1:-1:0];
60 -
        surf(x,y,Temp)
61 -
        xlabel('x'); vlabel('v');zlabel('Temp'); colorbar
```

#### INITIALIZATION

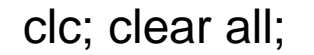

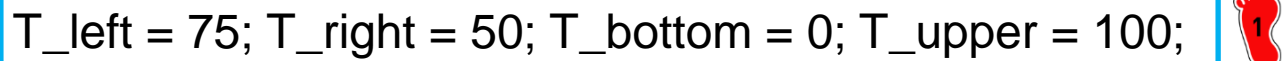

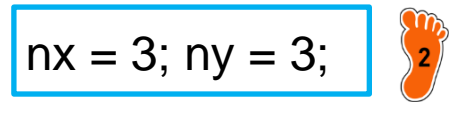

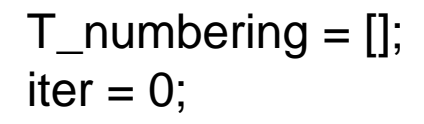

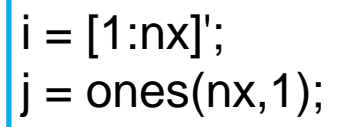

```
for k = 1:ny
  T_numbering = [T_numbering;i,j*k];
end
```

f = zeros(nx\*ny,1);

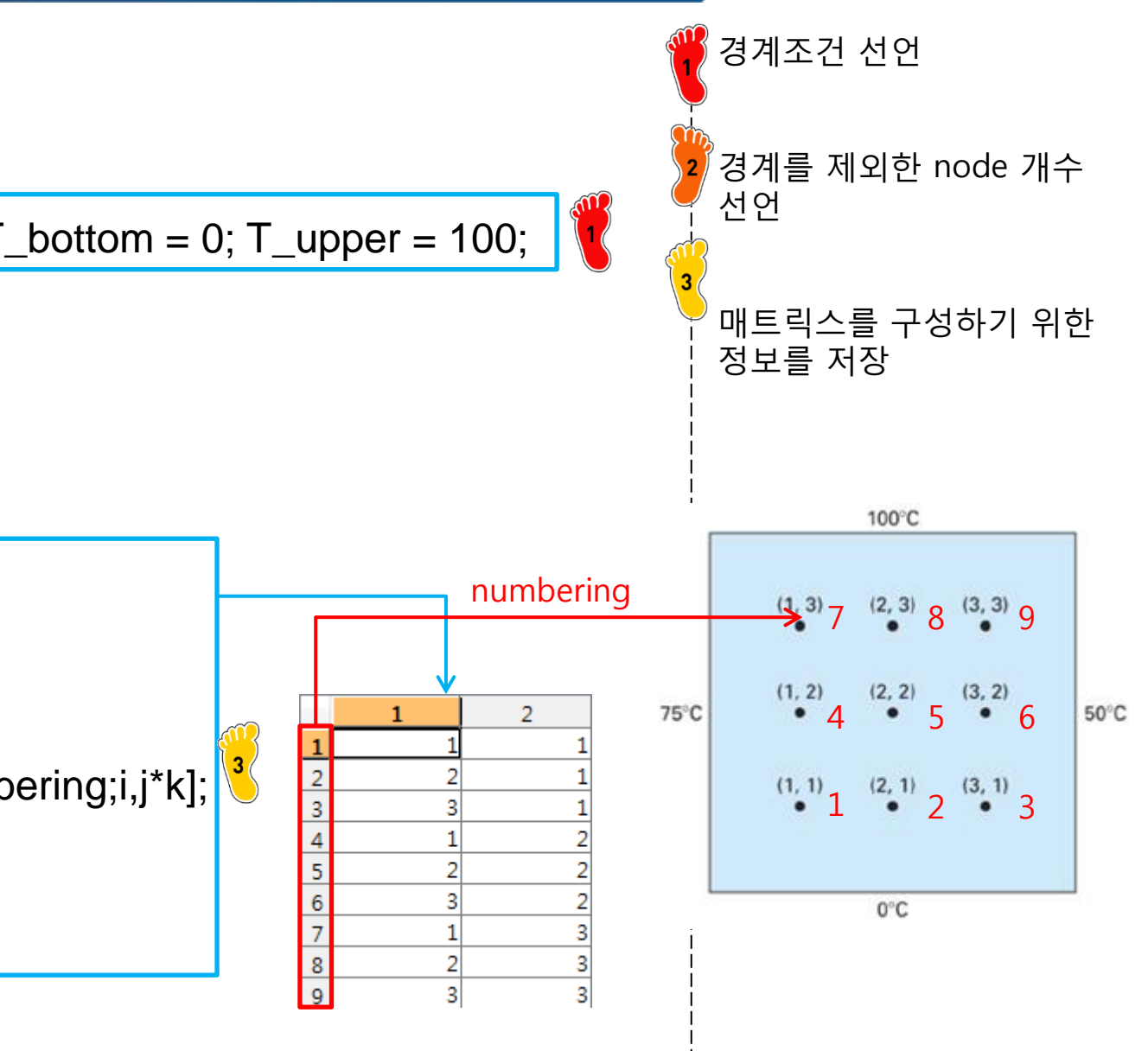

#### **COEFFICIENT MATRIX**

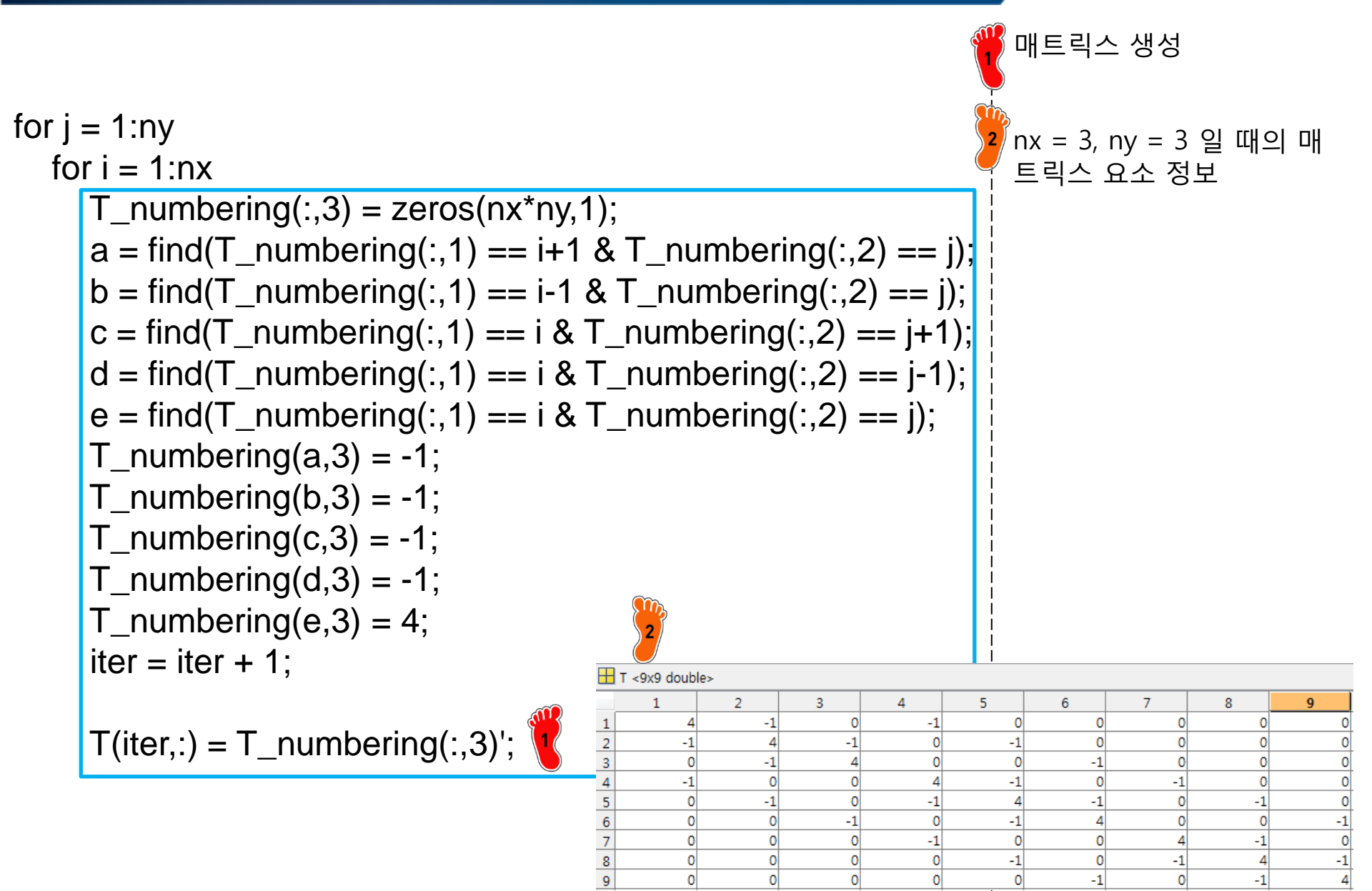

#### **COEFFICIENT MATRIX**

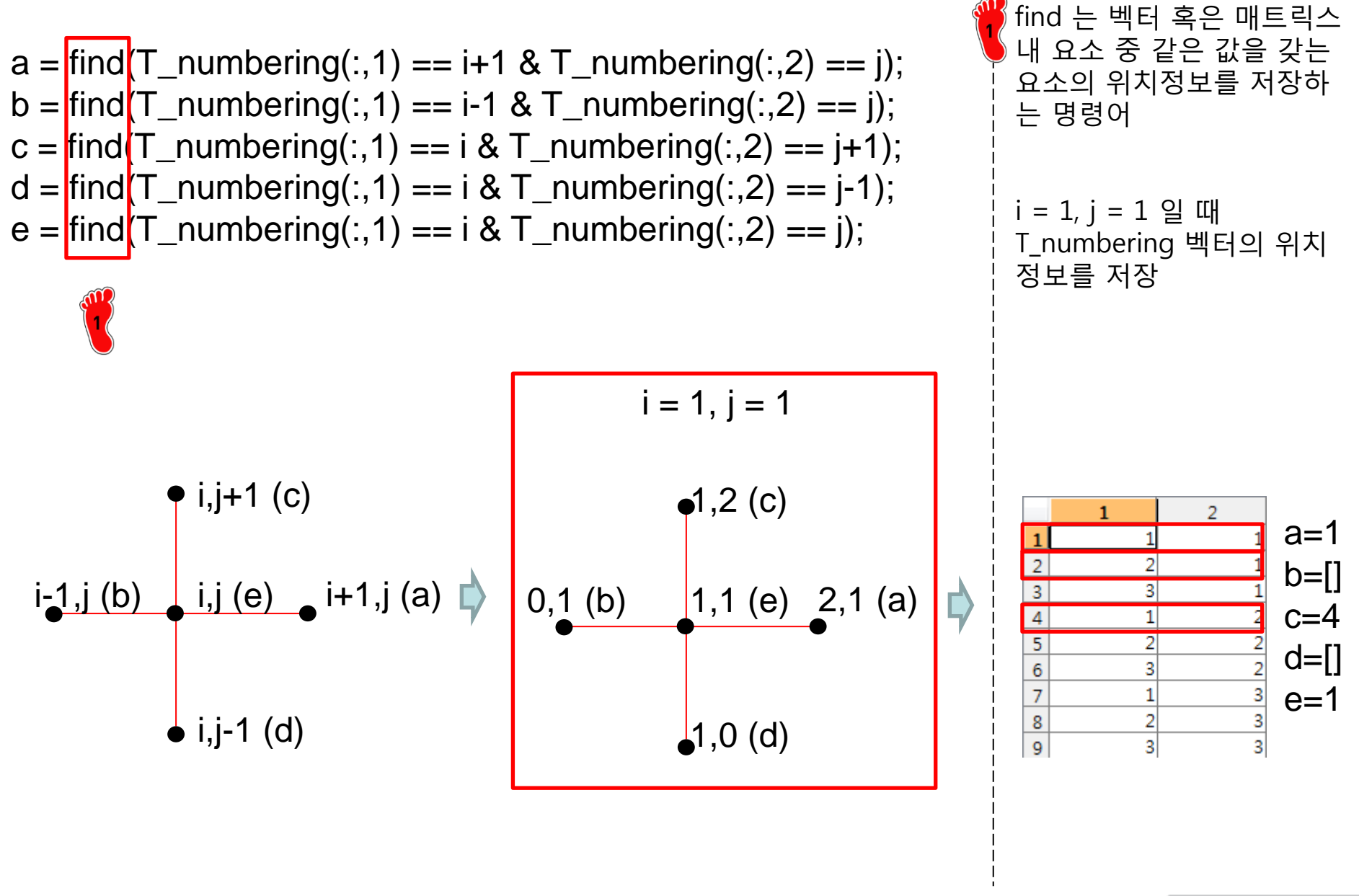

#### **COEFFICIENT MATRIX**

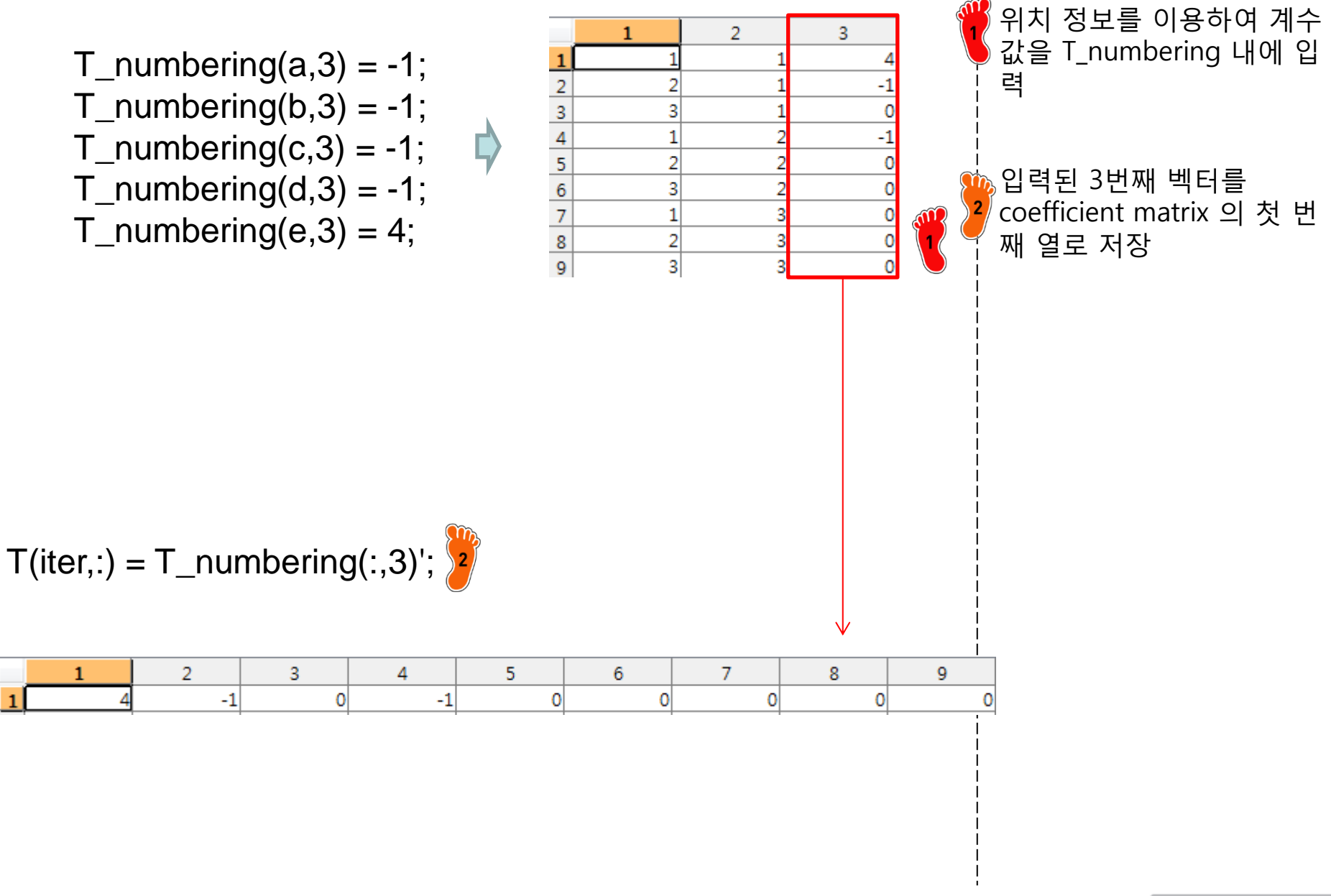

#### FORCE VECTOR

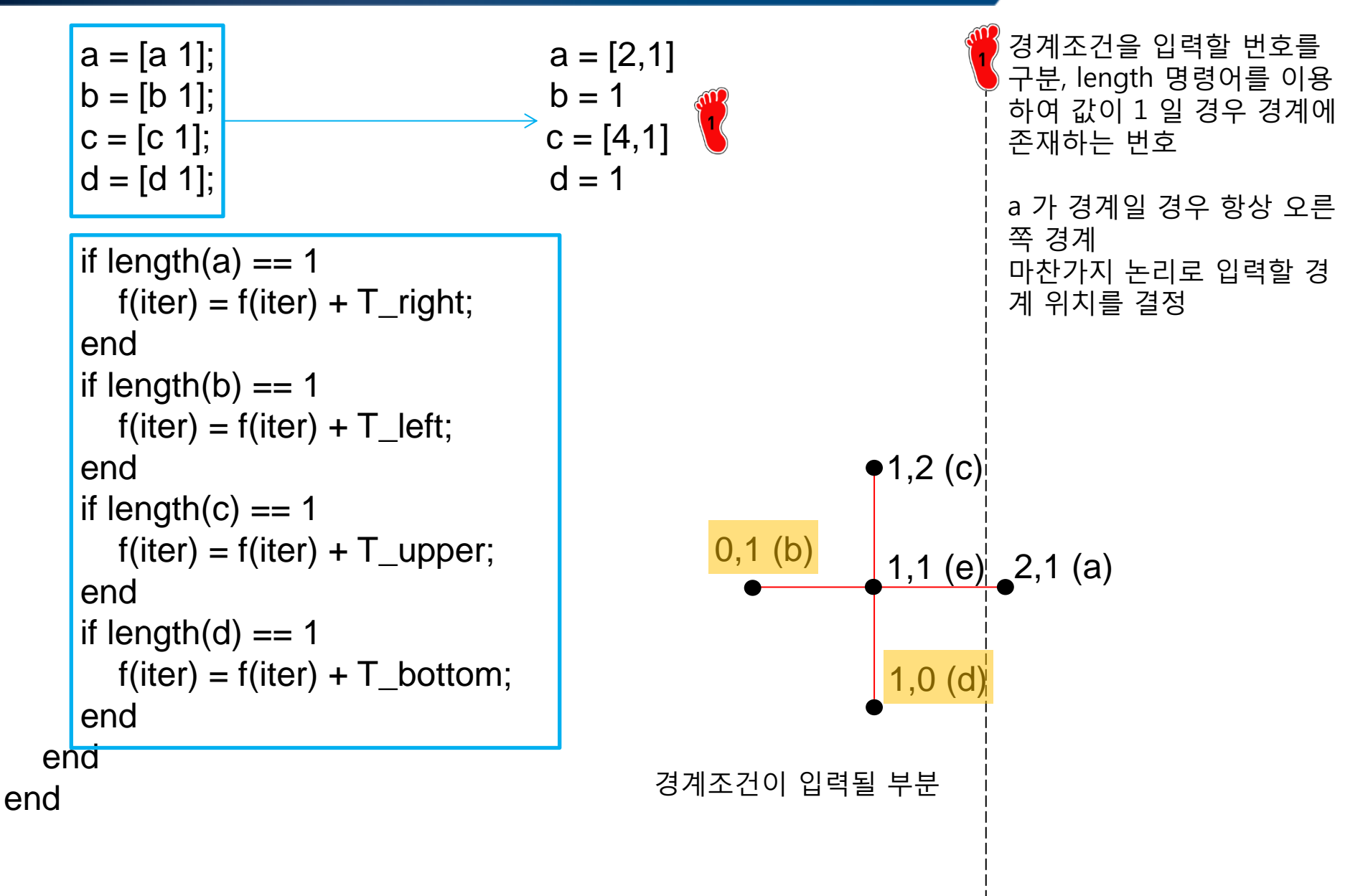

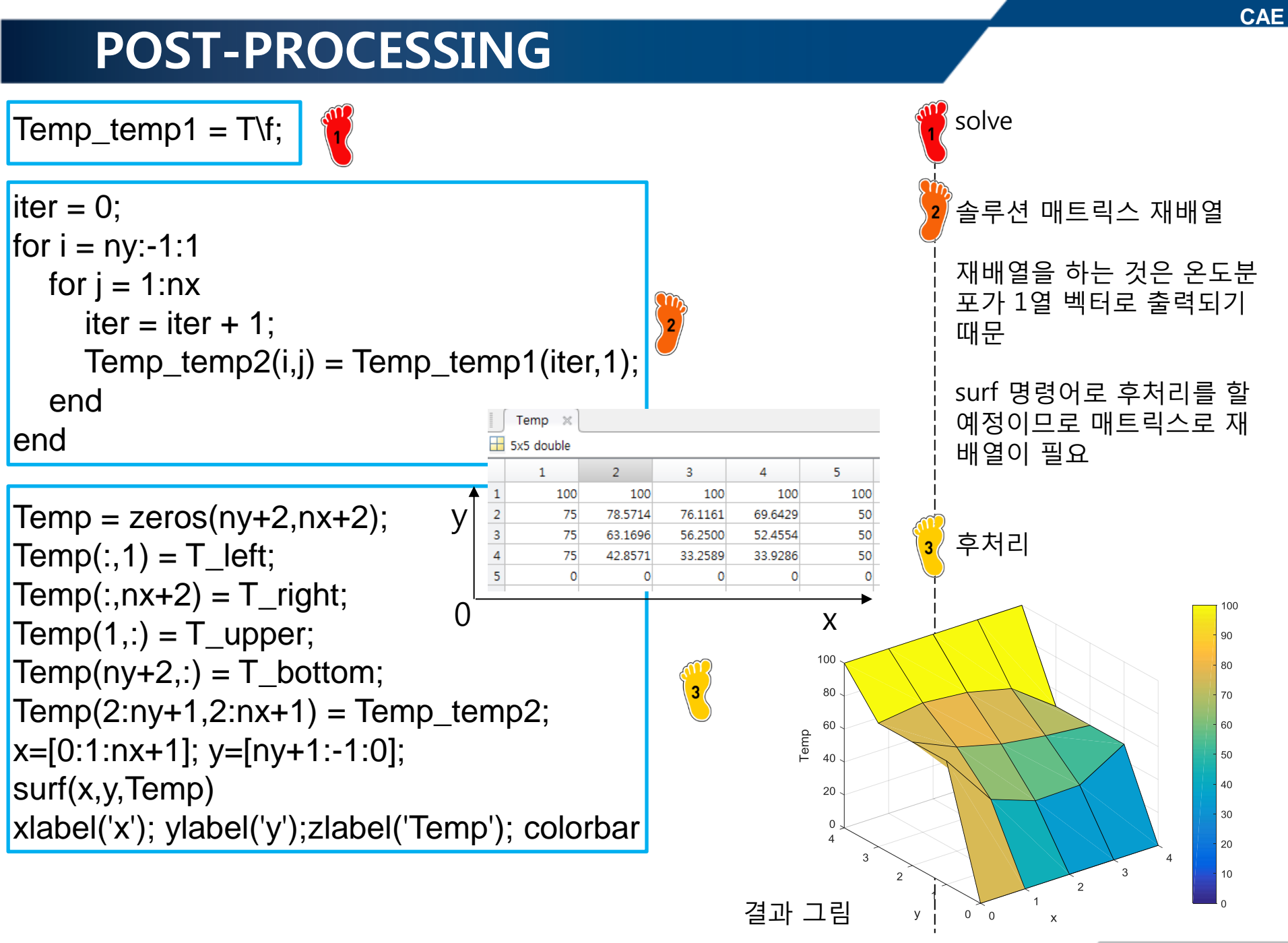

#### ASSIGNMENT

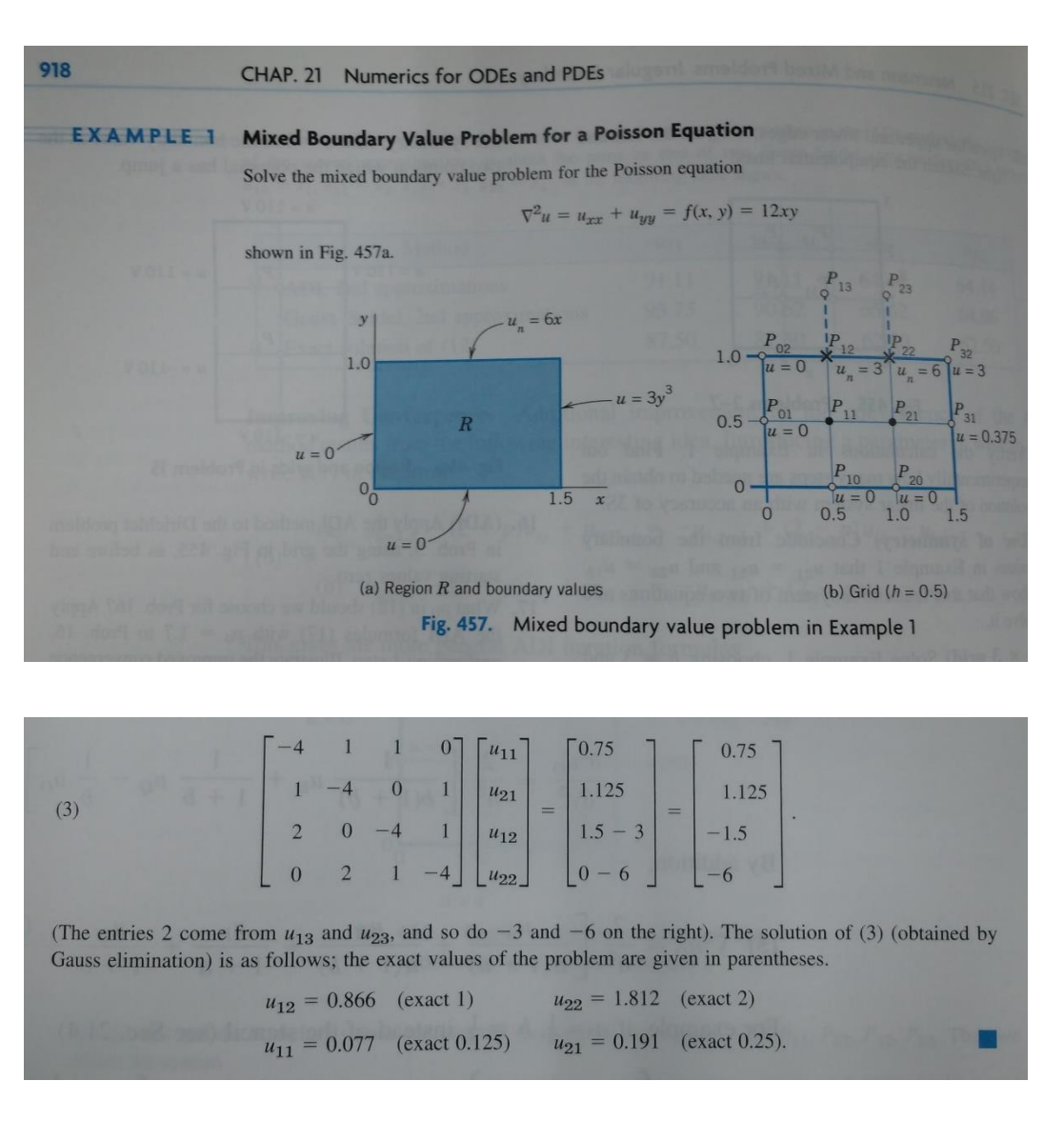

 $u_{xx} + u_{yy} = f(x, y) = 12xy$ Dirichet B.C  $u(0, y) = u(y, 0) = 0, u(1.5, y) = 3y^{3}$ Neumann B.C  $u_{v}(x,1) = 6x$ 1) h = 0.5u22 = u12 = 1.8121 0.8665 u11 = u21 = 0.0769 0.1910 0 0 2) h = 0.1u22 = u12 = 1.9910 0.9941 u11 = u21 = 0.1229 0.2474

Ref. : Advanced Engineering Mathematics, 9<sup>th</sup> edition, Chap. 21, pp918-919

Copyright © 2016 Computational Design Lab. All rights reserved.

0 0

2.5

CAE

#### CAE

#### APPENDIX

MATLAB GUI implementation

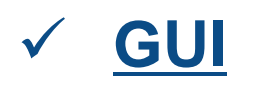

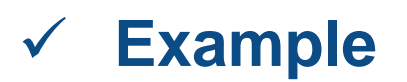

#### **START**

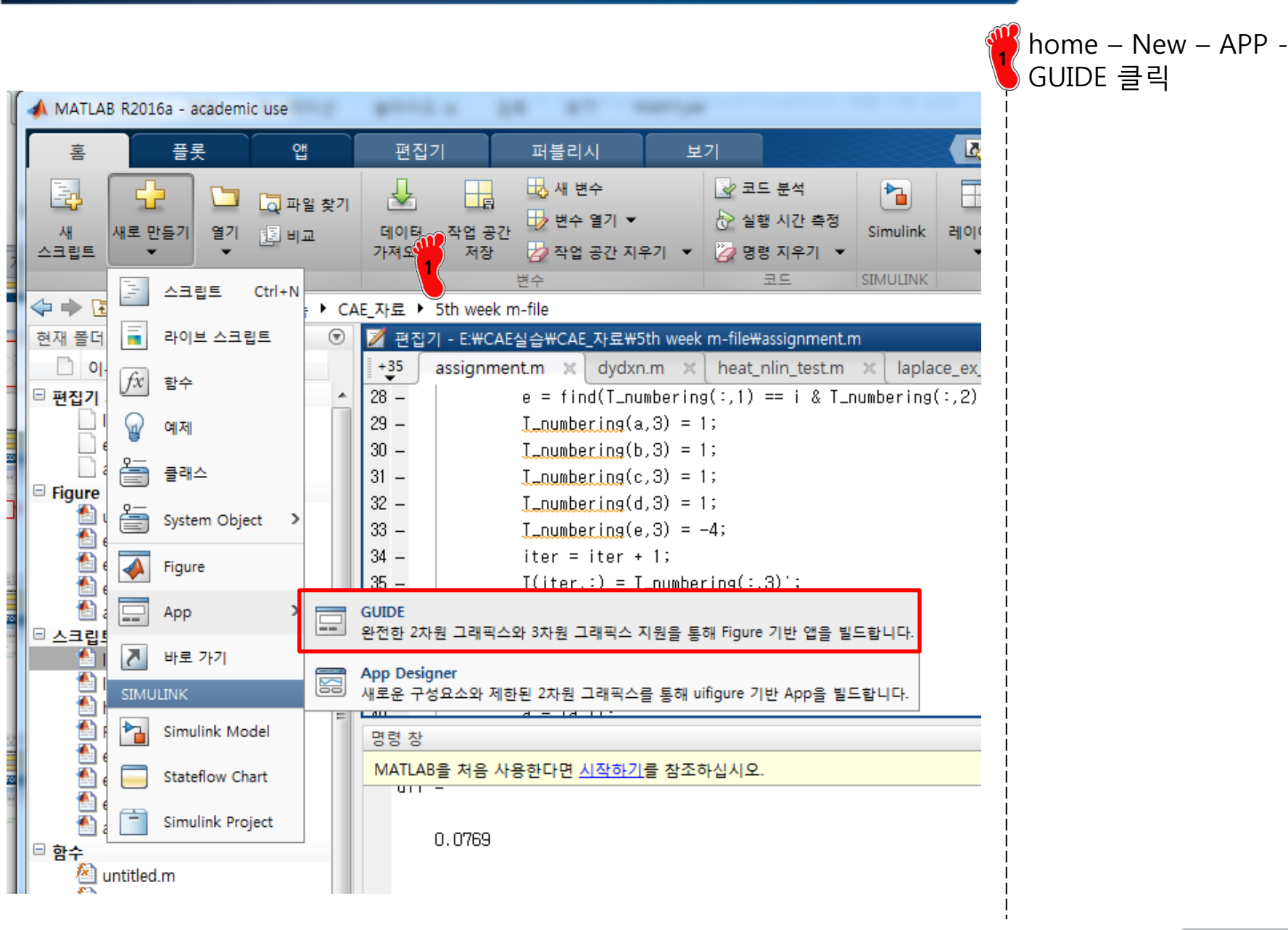

#### **GUI SETTING WINDOW**

| GUIDE templates                                                                                                    | Preview                                |
|----------------------------------------------------------------------------------------------------|----------------------------------------|
| <ul> <li>Blank GUI (Default)</li> <li>GUI with Ocontrols</li> <li>GUI with Axes and Menu</li> <li>Modal Question Dialog</li> </ul> | BLANK                                  |
| Save new figure as: C:#U                                                                                                    | sers\sean\Desktop\untitled2.fig Browse |

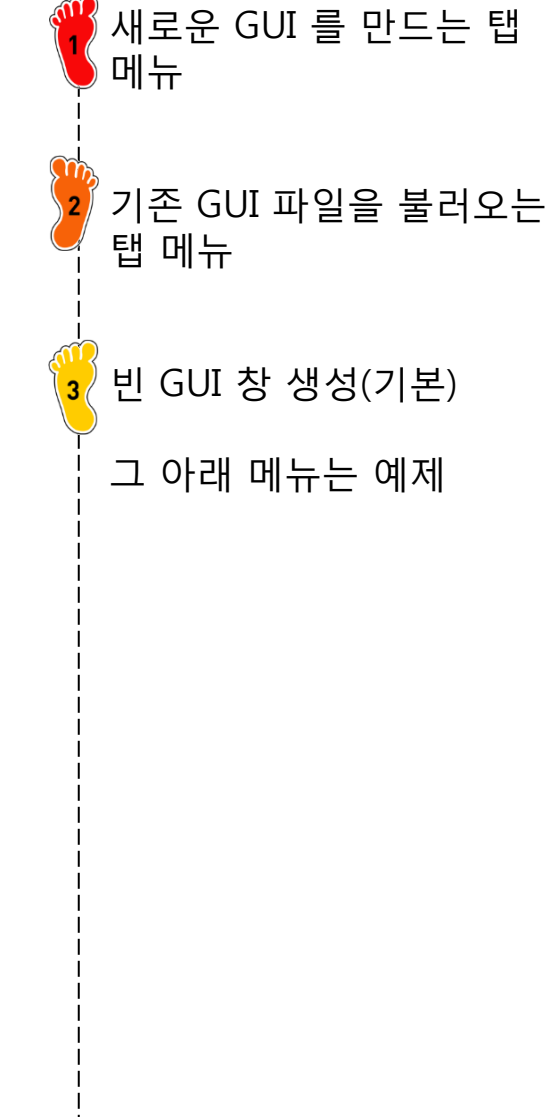

#### **GUI WINDOW**

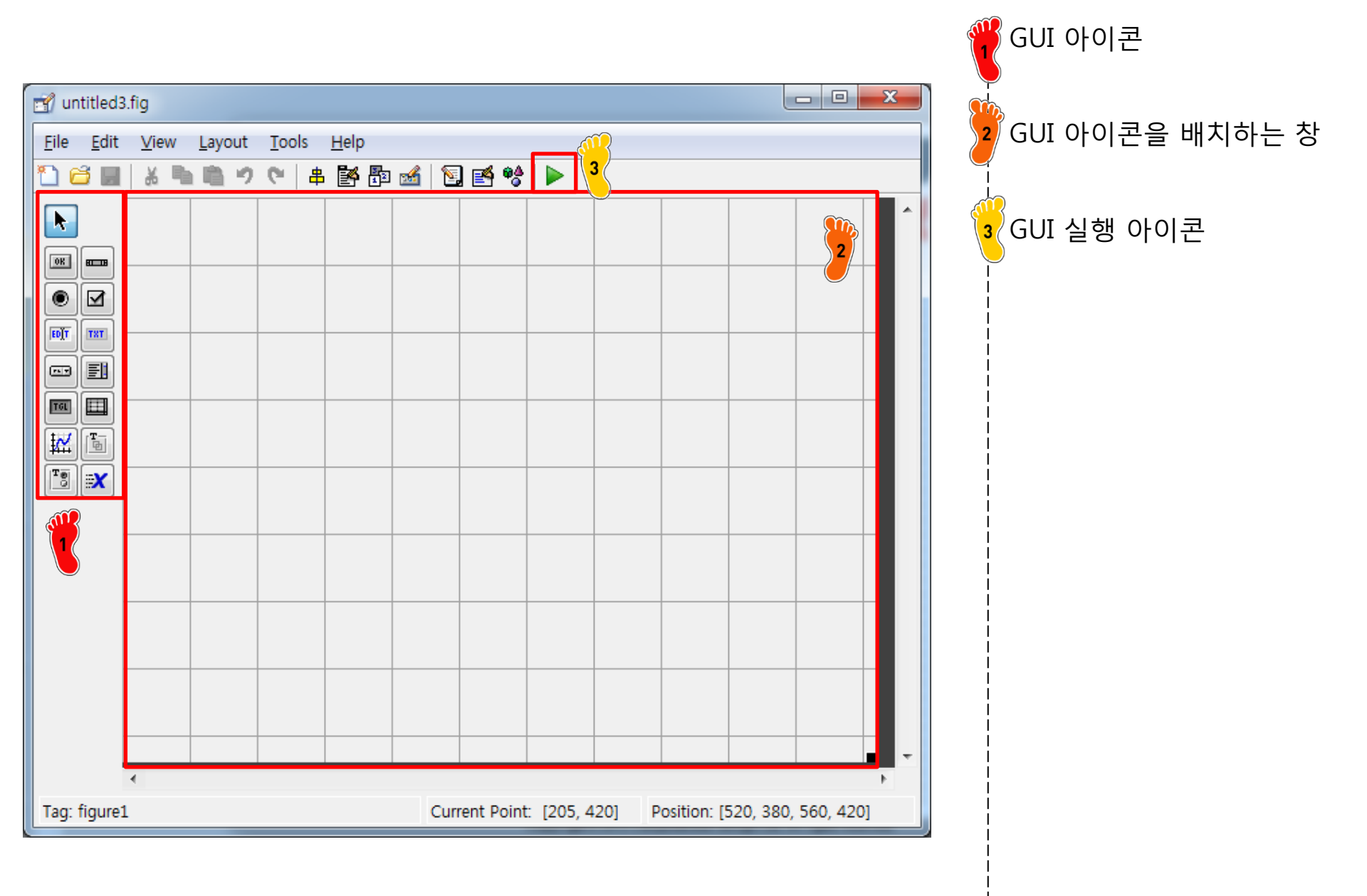

#### **GUI FILES**

| File Edit View Layou | t Tools Help |      |            |                                                                                                    |   |
|----------------------|--------------|------|------------|----------------------------------------------------------------------------------------------------|---|
| New                  | Ctrl+N       | 🎿  🖻 | @ <u>@</u> |                                                                                                    |   |
| Open                 | Ctrl+O       |      |            |                                                                                                    | A |
| Close                | Ctrl+W       |      |            |                                                                                                    |   |
| Save                 | Ctrl+S       |      |            |                                                                                                    |   |
| Save As              | Ĭ            | 1    |            |                                                                                                    |   |
| Export               |              |      |            |                                                                                                    |   |
| Preferences          |              |      |            |                                                                                                    |   |
| Print                | Ctrl+P       |      |            |                                                                                                    |   |
| 1 C:₩sean₩Desktop¥   | łex.fig      |      |            |                                                                                                    | 2 |
|                      |              |      |            |                                                                                                    |   |
|                      |              |      |            | example.fig                                                                                                    |   |
|                      |              |      |            |                                                                                                    |   |
|                      |              |      |            |                                                                                                    |   |
|                      |              |      |            | Markage<br>Markage<br>Markag |   |
|                      |              |      |            | example.m                                                                                                    |   |
|                      |              |      |            |                                                                                                    |   |

현재 GUI 창을 저장 저장하면 \*.fig 파일과 \*.m 파일이 동시에 생성됨

#### **GUI M-FILE**

|              |                           | example                                                                                             |     | GUI 를 실행하면 설정한 아<br>이콘이 없기 때문에 빈 창이<br>pop up 됨<br>m-file 내용은 GUI 를 이용<br>하는 방법 설명과 현재 GUI<br>창을 pop up 시키는 명령어<br>로 이루어짐 |
|--------------|---------------------------|----------------------------------------------------------------------------------------------------|-----|----------------------------------------------------------------------------------------------------|
|              | ₩Users₩sean               | +Desktop₩example.m                                                                                  |     |                                                                                                    |
| <u>F</u> ile | <u>E</u> dit <u>T</u> ext | <u>G</u> o <u>C</u> ell T <u>o</u> ols De <u>b</u> ug <u>D</u> esktop <u>W</u> indow <u>H</u> elp ∞ |     |                                                                                                    |
| : 🎦          | 🚰 🔙   👗                   | 🐂 🛍 🤊 (*   🍓 🖅 -   🛤 🖛 🔿 🈥   🚬 - 🗟 🐮 🗐 🐃 🗊 💵 Stac <u>k</u> : Ba   fx                                |     |                                                                                                    |
| - <b>+</b> = | G <mark>e</mark> – 1.0    | $+$ $\div$ 1.1 × $\%^{*}_{+} \%^{*}_{-}$ 0                                                          |     |                                                                                                    |
| 1            | 🗆 funct i                 | on varargout = example(varargin)                                                                    |     |                                                                                                    |
| 2            | 📥 🖄 EXAM                  | PLE M-file for example.fig                                                                          |     |                                                                                                    |
| 3            | %                         | EXAMPLE, by itself, creates a new EXAMPLE or raises the existing                                    |     |                                                                                                    |
| 4            | %                         | singleton*.                                                                                         |     |                                                                                                    |
| 5            | %                         |                                                                                                    |     |                                                                                                    |
| 6            | %                         | H = EXAMPLE returns the handle to a new EXAMPLE or the handle to                                    |     |                                                                                                    |
| 7            | %                         | the existing singleton*.                                                                            | 2   |                                                                                                    |
| 8            | *                         |                                                                                                    |     |                                                                                                    |
| 9            | ×                         | EXAMPLE('CALLBACK', hObject, eventData, handles,) calls the local                                   |     |                                                                                                    |
| 10           | ×                         | function named CALLBACK in EXAMPLE.M with the given input arguments.                                |     |                                                                                                    |
| 10           | ×                         |                                                                                                    |     |                                                                                                    |
| 12           | ×                         | EXAMPLE( Property , value ,) creates a new EXAMPLE or raises the                                    |     |                                                                                                    |
| 13           | - 10<br>- 10              | existing singleton*. Starting from the left, property value pairs are                               | !   |                                                                                                    |
| 14           | /^<br>                    | appried to the Gol before example_opening-ch gets carled. An                                        |     |                                                                                                    |
| 16           | ×                         | stop. All inputs are passed to example OpeningFor via variation                                     |     |                                                                                                    |
| 10           | 78                        |                                                                                                    |     |                                                                                                    |
|              |                           | example   Ln 74 Col 1   OVR                                                                         | l i |                                                                                                    |

#### **APPENDIX**

MATLAB GUI implementation

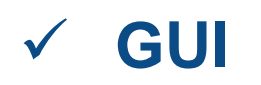

- ✓ Example (Prob.27-27에 참고)
  - ✓ ODE 문제를 입력하여 다양한 방법으로 수치해를 구하
     고 비교할 수 있는 GUI 구축

#### **PUSH BUTTON**

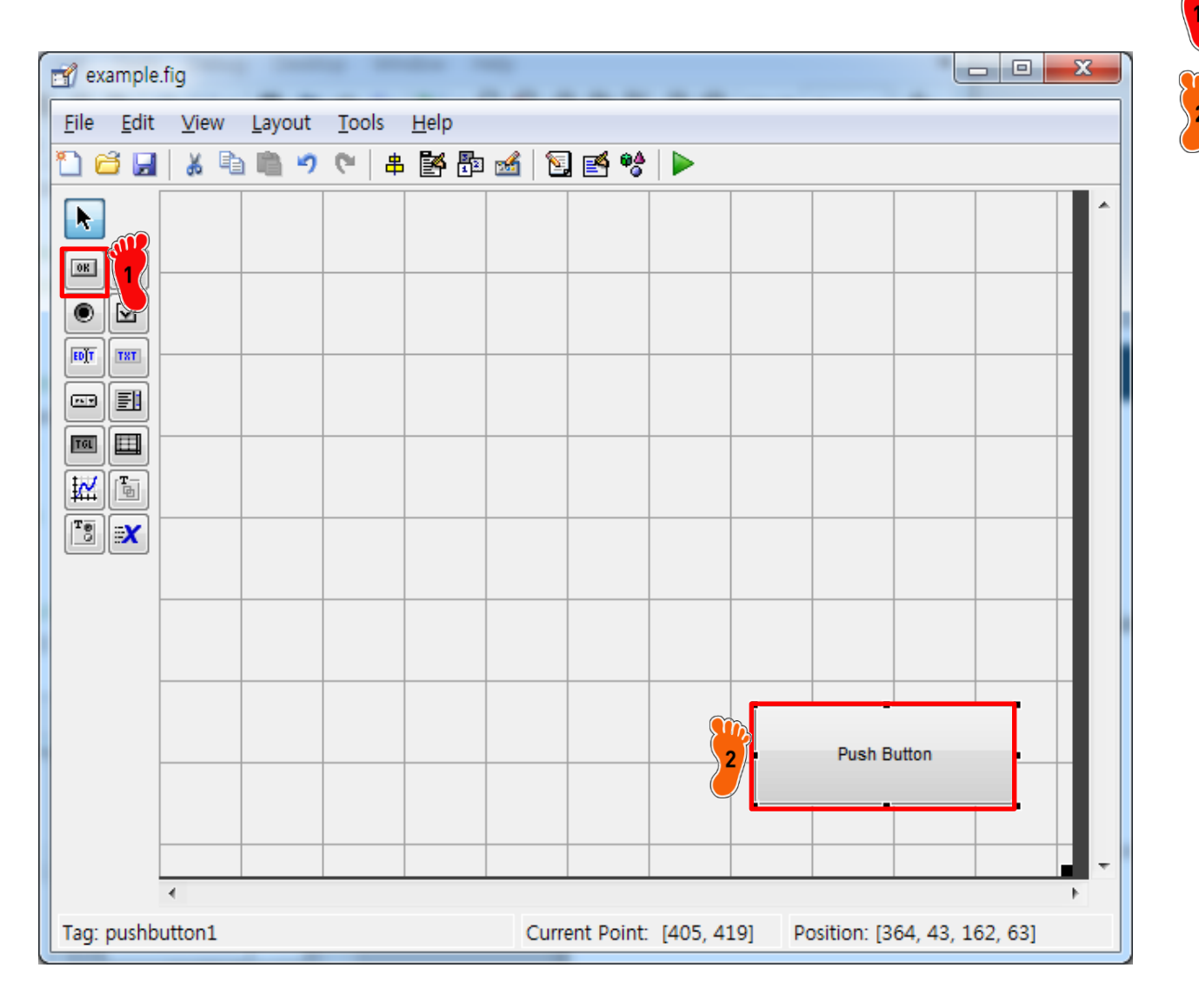

P 마우스를 드래그해서 Push Button 아이콘 생성

Push Button 아이콘 클릭

그 후 아이콘 더블 클릭

#### CAE

# **PUSH BUTTON: INSPECTOR**

| 4   | Inspector: uicontrol (pushbutton1 "Close") |   |                         | X |   |  |
|-----|--------------------------------------------|---|-------------------------|---|---|--|
| • - | <b>≜</b> ↓ <b>₹</b>                        |   |                         |   |   |  |
| +   | BackgroundColor                            |   |                         |   | * |  |
|     | BeingDeleted                               |   | off                     |   |   |  |
|     | BusyAction                                 |   | queue                   | - |   |  |
|     | ButtonDownFcn                              | 4 |                         | Ø |   |  |
|     | CData                                      |   | [0x0 double array]      | Ø |   |  |
|     | Callback                                   | 4 | %automatic              | Ø |   |  |
|     | Clipping                                   |   | on                      | * |   |  |
|     | CreateFcn                                  | 4 |                         | Ø |   |  |
|     | DeleteFcn                                  | 4 |                         | Ø |   |  |
|     | Enable                                     |   | on                      | * |   |  |
| ÷   | Extent                                     |   | [0 0 14.8 2.923]        |   |   |  |
|     | FontAngle                                  |   | normal                  | Ŧ |   |  |
|     | FontName                                   |   | MS Sans Serif           | Ø |   |  |
|     | FontSize                                   |   | 20.0                    | Ø |   |  |
|     | FontUnits                                  |   | points                  | * |   |  |
|     | FontWeight                                 |   | normal                  | Ŧ | Ξ |  |
| ÷   | ForegroundColor                            | ٨ |                         |   |   |  |
|     | HandleVisibility                           |   | on                      | * |   |  |
|     | HitTest                                    |   | on                      | Ŧ |   |  |
|     | HorizontalAlignment                        |   | center                  | Ŧ |   |  |
|     | Interruptible                              |   | on                      | Ŧ |   |  |
|     | KeyPressFcn                                | 4 |                         | Ø |   |  |
|     | ListboxTop                                 |   | 1.0                     | Ø |   |  |
|     | Max                                        |   | 1.0                     | Ø |   |  |
|     | Min                                        |   | 0.0                     | Ø |   |  |
| ÷   | Position                                   |   | [72.6 3.231 32.4 4.846] |   |   |  |
|     | SelectionHighlight                         |   | on                      | * |   |  |
| ÷   | SliderStep                                 |   | [0.01 0.1]              | _ |   |  |
|     | String                                     | E | Close                   | Ø |   |  |
|     | Style                                      |   | pushbutton              | * |   |  |
|     | Tag                                        |   | pushbutton1             | Ø |   |  |
|     | TooltipString                              |   |                         | Ø |   |  |
|     | UIContextMenu                              |   | <none></none>           | ٣ |   |  |
|     | Units                                      |   | characters              | ٣ | Ŧ |  |

String 을 Close 로 변경

FontSize 20 으로 변경

Copyright © 2016 Computational Design Lab. All rights reserved.

#### **PUSH BUTTON: M-FILE**

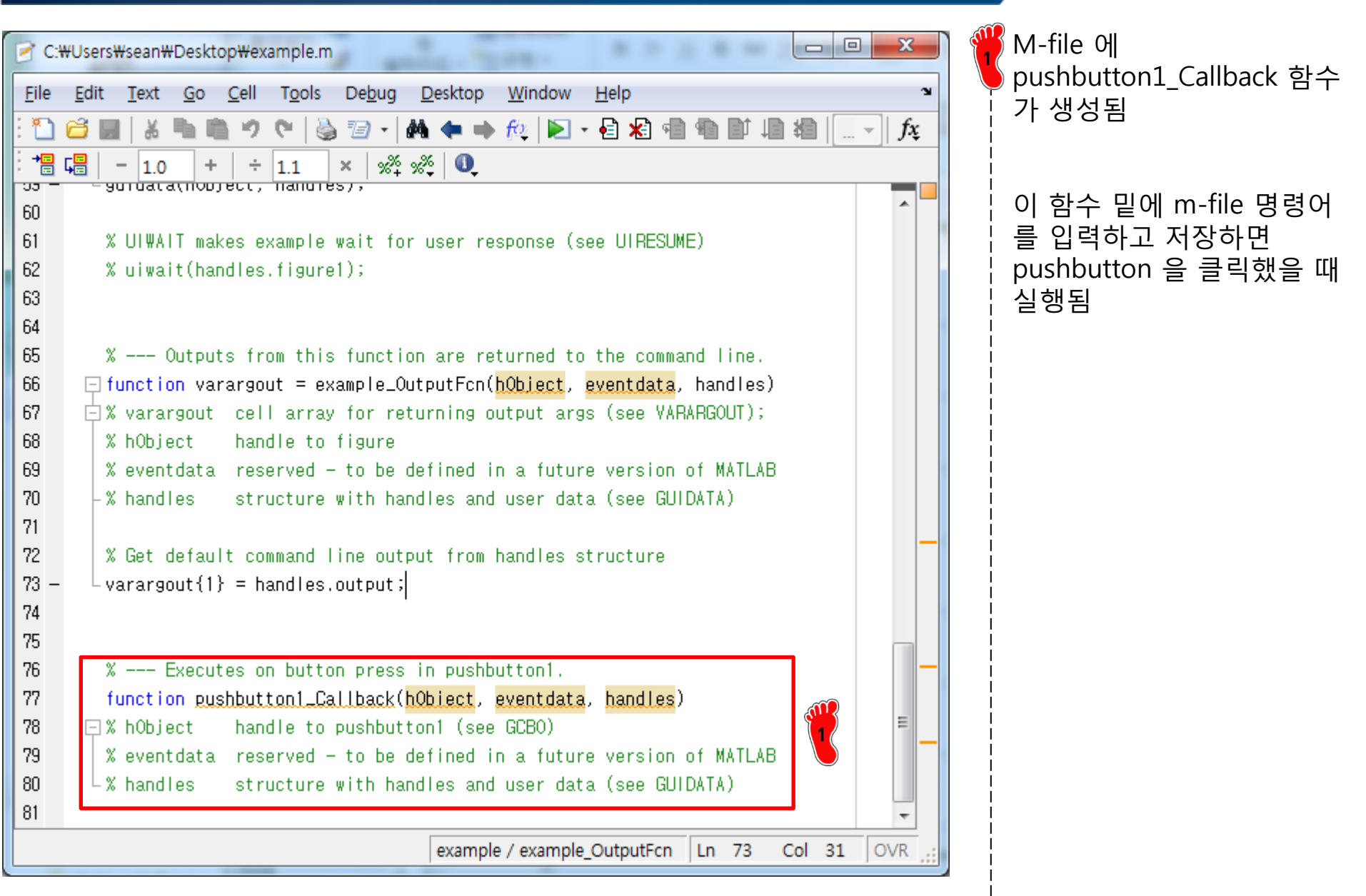

#### **PUSH BUTTON: M-FILE**

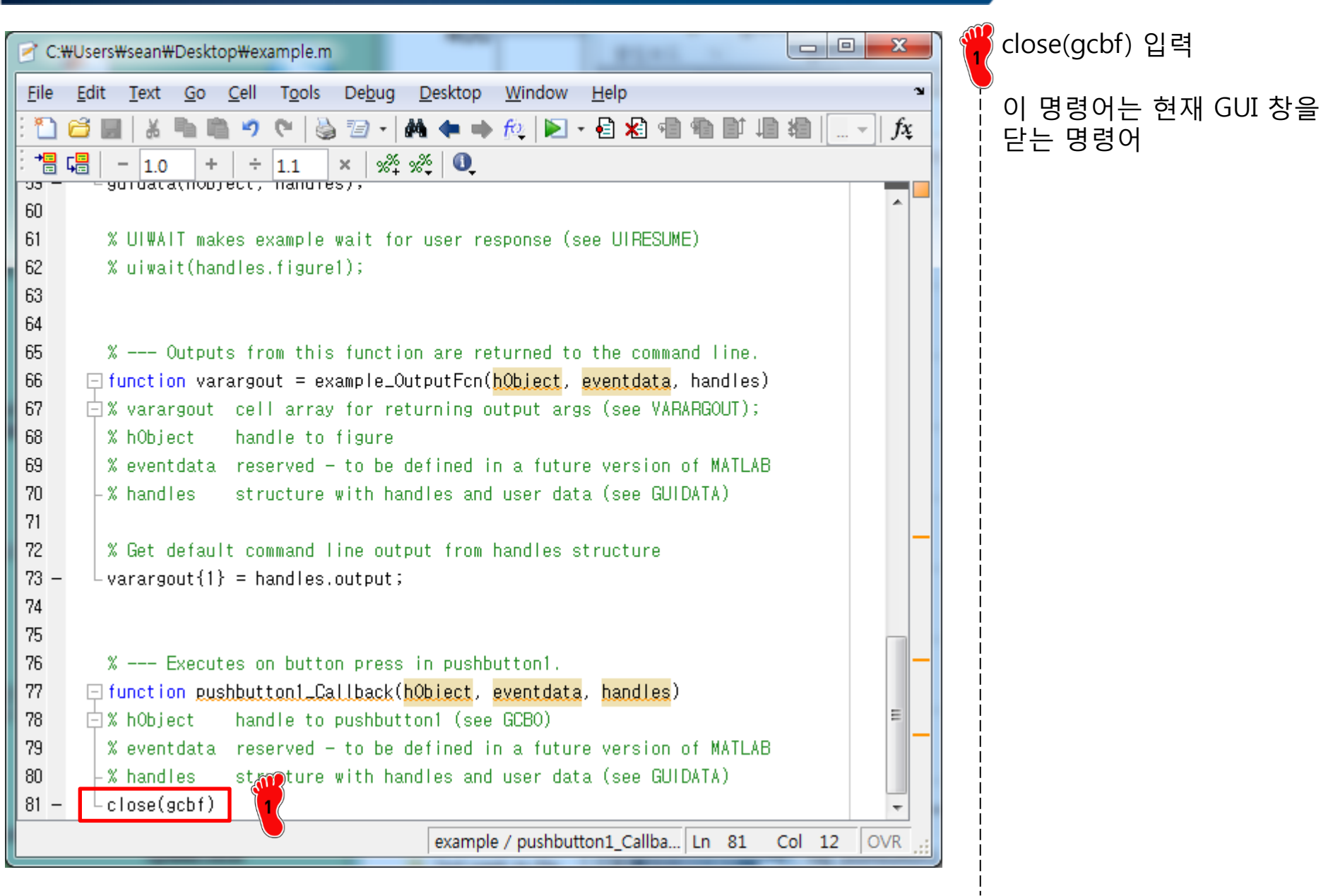

### **PUSH BUTTON: GUI**

| example |       | GUI 창을 실행시켜 Close<br>pushbutton 을 클릭하면 창<br>이 닫힘 |
|---------|-------|--------------------------------------------------|
|         |       |                                                  |
|         |       |                                                  |
|         |       |                                                  |
|         | Close |                                                  |
|         |       |                                                  |

# STATIC TEXT BOX

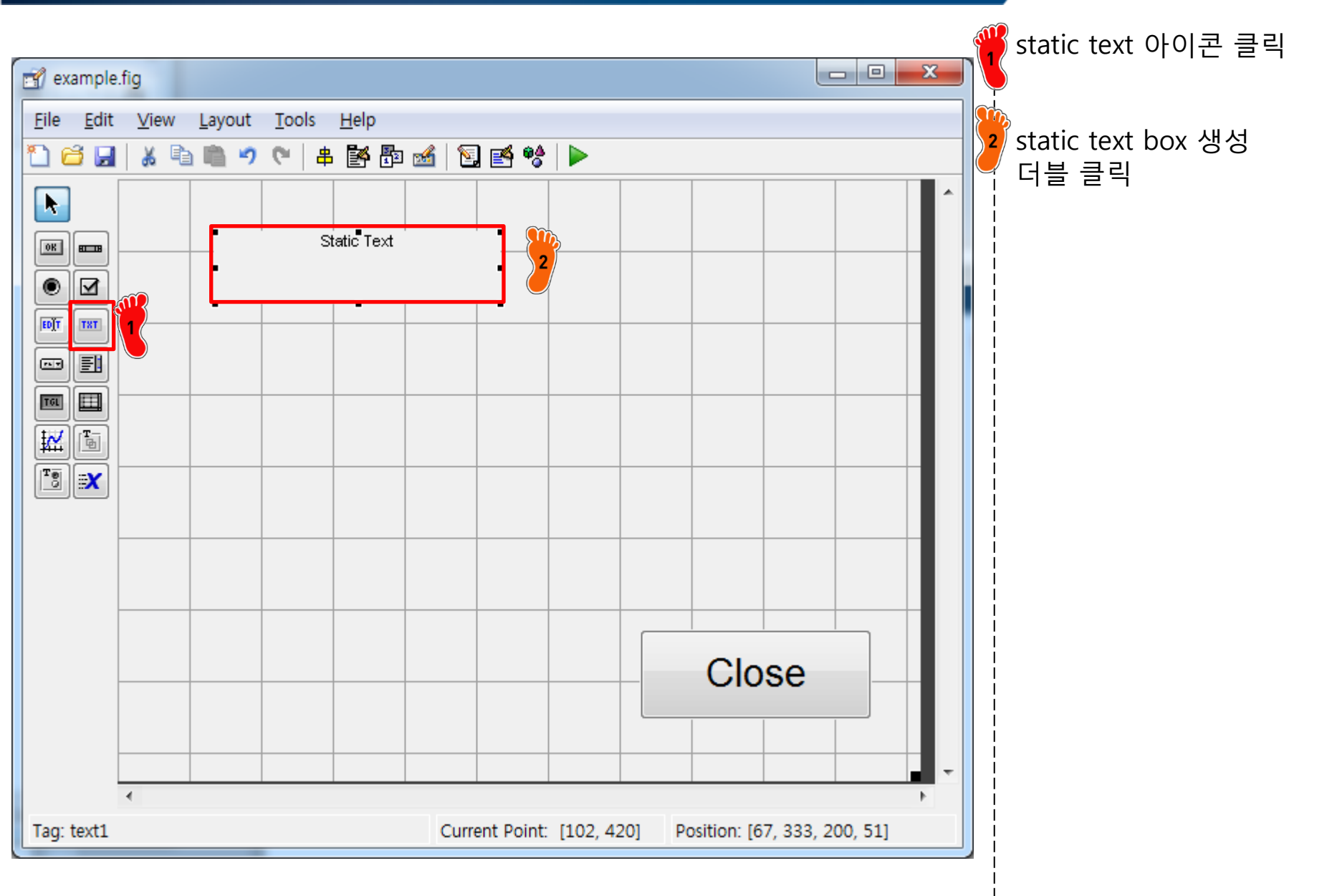

# **STATIC TEXT BOX: INSPECTOR**

| 🖞 Inspector: uicontrol (text1 "Input | ODE function")        | - 0 X |
|--------------------------------------|-----------------------|-------|
| ≣ <b>2↓</b> =: =:                    |                       |       |
| BackgroundColor                      | (A)                   |       |
| BeingDeleted                         | off                   |       |
| BusyAction                           | queue                 | -     |
| ButtonDownFcn                        | <b>6</b>              | J     |
| CData                                | [0x0 double array]    | J     |
| Callback                             | <b>6</b>              | I     |
| Clipping                             | on                    | -     |
| CreateFcn                            |                       | Ø     |
| DeleteFcn                            |                       | Ø     |
| Enable                               | on                    | *     |
| Extent                               | [0 0 33.8 2.308]      |       |
| FontAngle                            | normal                | *     |
| FontName                             | MS Sans Serif         | ø     |
| FontSize                             | 15.0                  | Ø     |
| FontUnits                            | points                | •     |
| FontWeight                           | normal                | -     |
| ForegroundColor                      |                       |       |
| HandleVisibility                     | on                    | *     |
| HitTest                              | on                    | -     |
| HorizontalAlignment                  | center                | *     |
| Interruptible                        | on                    | *     |
| KeyPressFcn                          |                       | ø     |
| ListboxTop                           | 1.0                   | ø     |
| Max                                  | 1.0                   | ø     |
| Min                                  | 0.0                   | ø     |
| Position                             | [13.2 27.538 40 1.923 | 3]    |
| SelectionHighlight                   | on                    | *     |
| SliderStep                           | [0.01 0.1]            |       |
| String                               | Input ODE function    | Ø     |
| Style                                | text                  | •     |
| Tag                                  | text1                 | Ø     |
| TooltipString                        |                       | Ø     |
| UIContextMenu                        | <none></none>         | *     |
| Units                                | characters            | Ψ.    |

String 을 Input ODE function 으로 변경

FontSize 15로 변경

#### EDIT TEXT BOX

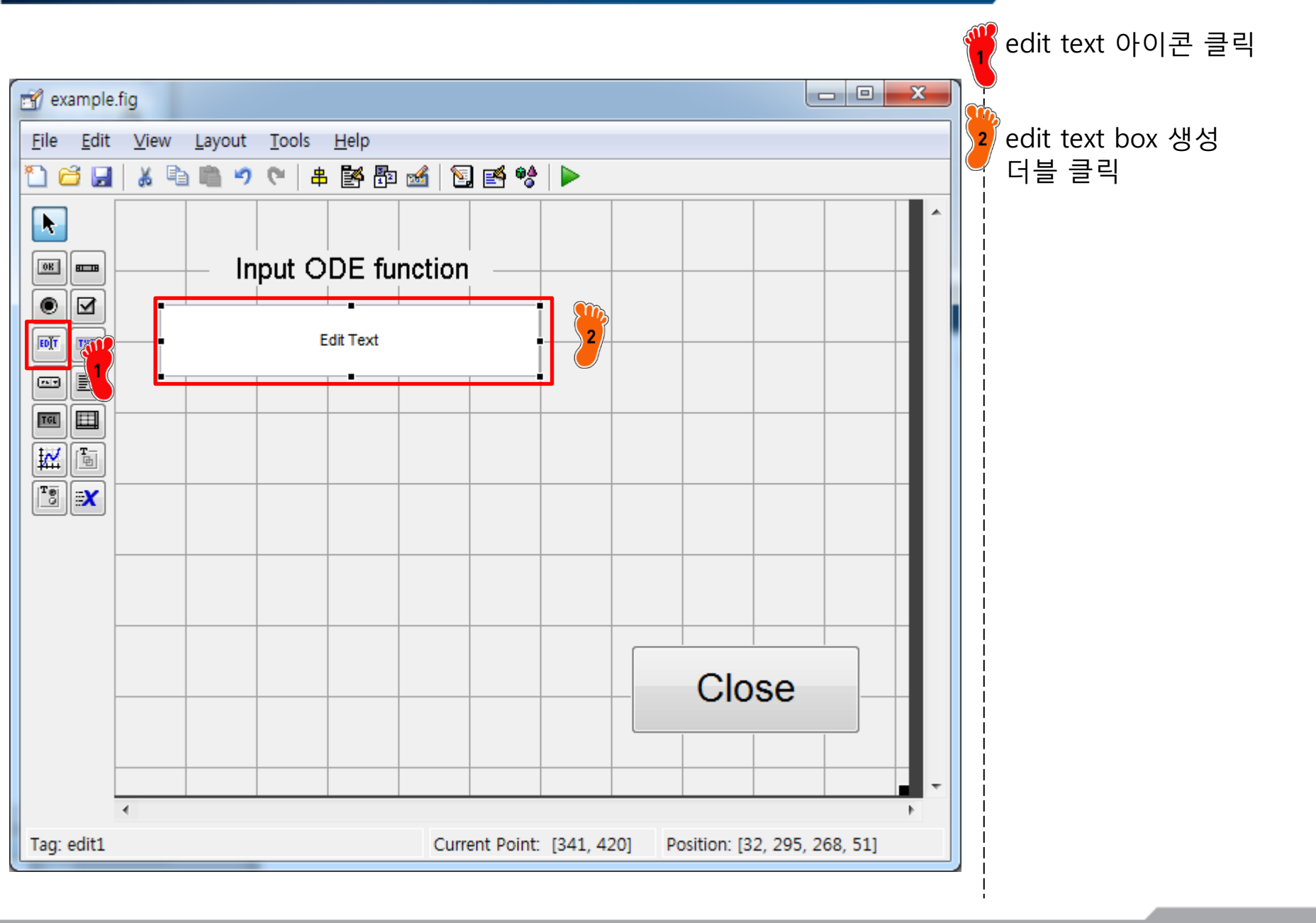

#### CAE

# EDIT TEXT BOX: INSPECTOR

| Sinspector: uicontrol (ode_input "") |           |                         | x    |
|--------------------------------------|-----------|-------------------------|------|
| ≝ <b>≜↓</b> ₹≭ ₹                     |           |                         |      |
| BackgroundColor                      |           |                         | -    |
| BeingDeleted                         |           | off                     |      |
| BusyAction                           |           | queue                   | -    |
| ButtonDownFcn                        | <b></b>   |                         | Ø    |
| CData                                |           | [0x0 double array]      | Ø    |
| Callback                             | <b></b>   | %automatic              | Ø    |
| Clipping                             |           | on                      | -    |
| CreateFcn                            | <b>\$</b> | %automatic              | Ø    |
| DeleteFcn                            | <b>\$</b> |                         | Ø    |
| Enable                               |           | on                      | •    |
| E Extent                             |           | [0 0 0.8 0.308]         |      |
| FontAngle                            |           | normal                  | •    |
| FontName                             |           | MS Sans Serif           | Ø    |
| FontSize                             |           | 15.0                    | Ø    |
| FontUnits                            |           | points                  | *    |
| FontWeight                           |           | normal                  | * E  |
| ForegroundColor                      |           |                         |      |
| HandleVisibility                     |           | on                      | -    |
| HitTest                              |           | on                      | -    |
| HorizontalAlignment                  |           | center                  | •    |
| Interruptible                        |           | on                      | -    |
| KeyPressFcn                          |           |                         | Ø    |
| ListboxTop                           |           | 1.0                     | Ø    |
| Max                                  |           | 1.0                     | Ø    |
| Min                                  |           | 0.0                     | Ø    |
| Position                             |           | [6.2 22.615 53.6 3.923] |      |
| SelectionHighlight                   |           | on                      | -    |
| 3 SliderStep                         |           | [0.01 0.1]              |      |
| String                               | E         |                         | Ø    |
| Style                                |           | edit                    | •    |
| Tag                                  |           | ode_input               | 0    |
| TooltipString                        |           |                         | 0    |
| UIContextMenu                        |           | <none></none>           | •    |
| Units                                |           | characters              | × ., |

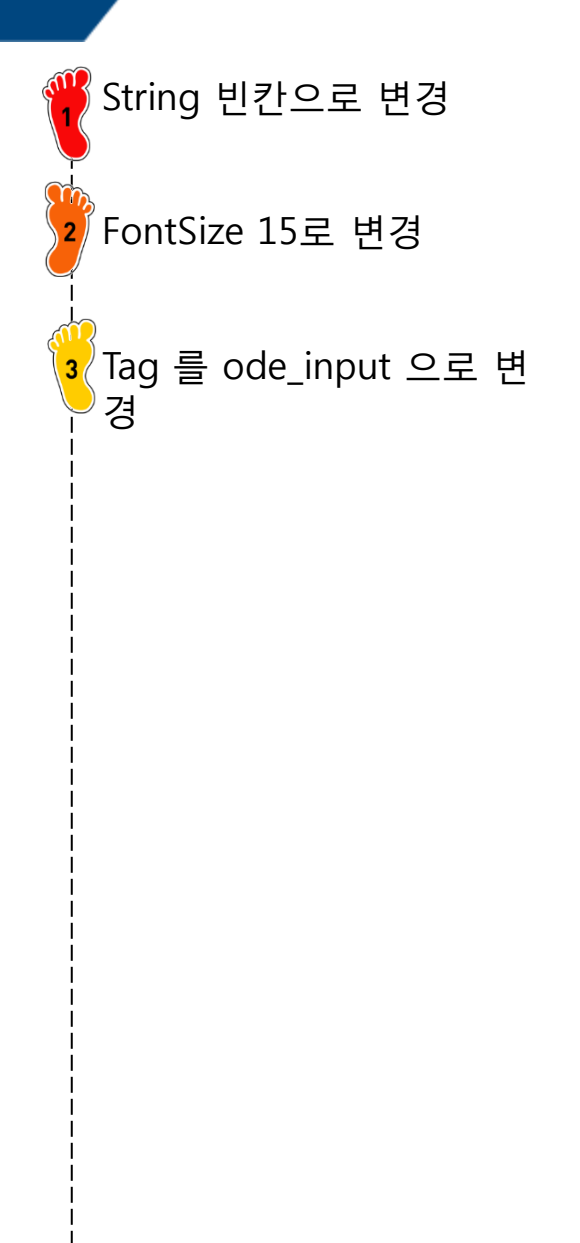

#### Copyright © 2016 Computational Design Lab. All rights reserved.

## STATIC TEXT BOX

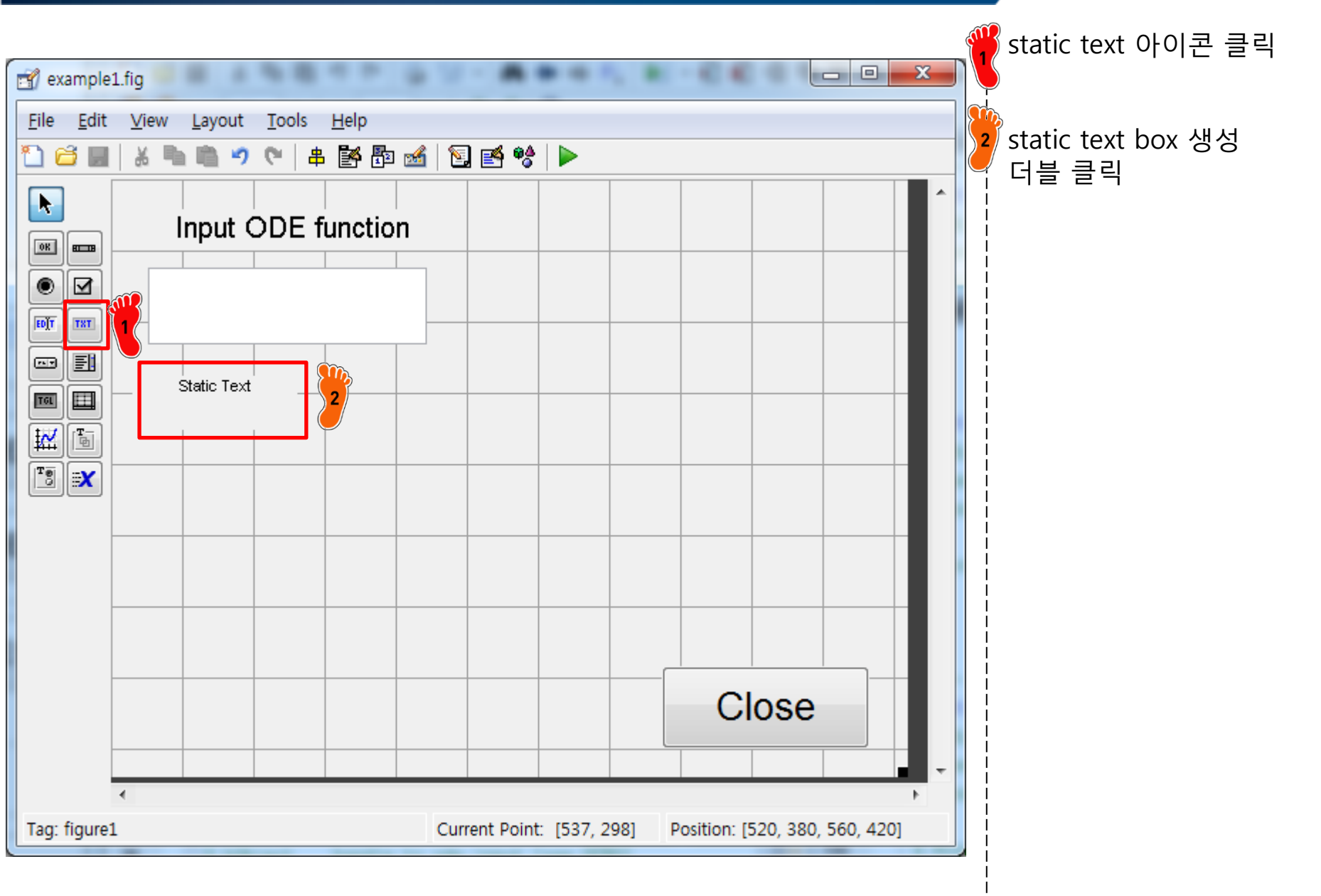

# **STATIC TEXT BOX: INSPECTOR**

| ≣ <u>_</u>          |                         |       | 기 3thing 을 Initial Value 도 ·<br>겨 |
|---------------------|-------------------------|-------|-----------------------------------|
| BackgroundColor     |                         | ~     |                                   |
| BeingDeleted        | off                     |       |                                   |
| BusyAction          | queue                   | -     | 2 FontSize 15로 변경                 |
| ButtonDownFcn       |                         | Ø     |                                   |
| CData               | [0x0 double array]      | Ø     |                                   |
| Callback            | <b>A</b>                | Ø     |                                   |
| Clipping            | on                      | -     |                                   |
| CreateFcn           | <b>A</b>                | Ø     |                                   |
| DeleteFcn           | <b>A</b>                | Ø     |                                   |
| Enable              | on                      | -     |                                   |
| ⊞ Extent            | [0 0 20 2.308]          |       |                                   |
| FontAngle           | normal                  | -     |                                   |
| FontName            | MS Sans Serif           |       |                                   |
| FontSize            | 15.0                    | 2     |                                   |
| FontUnits           | points                  | • • • |                                   |
| FontWeight          | normal                  | • _   |                                   |
| ForegroundColor     |                         |       |                                   |
| HandleVisibility    | on                      | •     |                                   |
| HitTest             | on                      | -     |                                   |
| HorizontalAlignment | center                  | -     |                                   |
| Interruptible       | on                      | -     |                                   |
| KeyPressFcn         |                         | Ø     |                                   |
| ListboxTop          | 1.0                     | Ø     |                                   |
| Max                 | 1.0                     | Ø     |                                   |
| Min                 | 0.0                     | Ø     |                                   |
| Position            | [2.8 18.692 23.2 2.923] |       |                                   |
| SelectionHighlight  | on                      | -     |                                   |
| SliderStep          | [0.01 0.1]              |       |                                   |
| String              | Initial value           | 2     |                                   |
| Style               | text                    | -     |                                   |
| Тад                 | initial_value_input     | 0     |                                   |
| TooltipString       |                         |       |                                   |
| UIContextMenu       | <none></none>           | -     |                                   |
| Units               | characters              | · .   | ļ                                 |

#### Copyright © 2016 Computational Design Lab. All rights reserved.

#### EDIT TEXT BOX

![](_page_47_Figure_2.jpeg)

#### Copyright © 2016 Computational Design Lab. All rights reserved.

#### CAE

## EDIT TEXT BOX: INSPECTOR

| 🐴 Inspector: uicontrol (ir | nitial_value_input "") | A                       | x   | η |   | 6   |
|----------------------------|------------------------|-------------------------|-----|---|---|-----|
| ≞ <b>2↓</b> ₹. ₹.          |                        |                         |     |   |   |     |
| BackgroundColor            | ۵                      |                         |     |   |   |     |
| BeingDeleted               |                        | off                     |     |   |   | 9   |
| BusyAction                 |                        | queue                   | •   |   |   |     |
| ButtonDownFcn              | <b></b>                |                         | ,   |   |   |     |
| CData                      |                        | [0x0 double array]      | ,   |   |   |     |
| Callback                   | <b></b>                | %automatic              | ,   |   |   | Å   |
| Clipping                   |                        | on                      | -   |   |   | 1   |
| CreateFcn                  | <b></b>                | %automatic              | ,   |   |   | N N |
| DeleteFcn                  | <b></b>                |                         | ,   |   |   |     |
| Enable                     |                        | on                      | •   |   |   |     |
| Extent                     |                        | [0 0 0.8 0.308]         |     |   |   |     |
| FontAngle                  |                        | normal                  | -   |   |   |     |
| FontName                   |                        | MS Sans Serif           | ,   |   |   |     |
| FontSize                   |                        | 15                      | 2   |   | ) |     |
| FontUnits                  |                        | points                  | •   |   |   |     |
| FontWeight                 |                        | normal                  | • = |   |   |     |
| ForegroundColor            | <b>I</b>               |                         | -   |   |   |     |
| HandleVisibility           |                        | on                      | •   |   |   |     |
| HitTest                    |                        | on                      | •   |   |   |     |
| HorizontalAlignment        |                        | center                  | •   |   |   |     |
| Interruptible              |                        | on                      | Ŧ   |   |   |     |
| KeyPressFcn                | 4                      |                         | 1   |   |   |     |
| ListboxTop                 |                        | 1.0                     | 2   |   |   |     |
| Max                        |                        | 1.0                     | 2   |   |   |     |
| Min                        |                        | 0.0                     | 2   |   |   |     |
| Position                   |                        | [3.6 16.769 23.4 3.077] |     |   |   |     |
| SelectionHighlight         |                        | on                      | •   |   |   |     |
| SliderStep                 |                        | [0.01 0.1]              |     |   |   |     |
| String                     | E                      | •                       | 2   |   |   |     |
| Style                      |                        | edit                    | •   |   |   |     |
| Tag                        |                        | initial_value_input     | 2   |   |   |     |
| TooltipString              |                        | -                       | 1   | 3 |   |     |
| UIContextMenu              |                        | <none></none>           | Ŧ   |   |   |     |
| Units                      |                        | characters              | •   |   |   |     |
|                            |                        |                         |     |   |   |     |

# STATIC TEXT BOX

![](_page_49_Figure_2.jpeg)

# **STATIC TEXT BOX: INSPECTOR**

| 🛃 Inspector: uicontrol (text5 "rang | ge")                     |          | 🎬 String 음 Range 로 변                  |
|-------------------------------------|--------------------------|----------|---------------------------------------|
| ∄≣ <mark>≙↓</mark> ₩\$ ₩\$          |                          |          |                                       |
| BackgroundColor                     |                          | <u> </u> | ▼<br>EontSizo 15 큰 변경                 |
| BeingDeleted                        | off                      |          | ····································· |
| BusyAction                          | queue                    | -        | 2                                     |
| ButtonDownFcn                       |                          | ø        |                                       |
| CData                               | [0x0 double array]       | ø        |                                       |
| Callback                            |                          | Ø        |                                       |
| Clipping                            | on                       | -        |                                       |
| CreateFcn                           | 6                        | 0        |                                       |
| DeleteFcn                           | 6                        | Ø        |                                       |
| Enable                              | on                       | -        |                                       |
| Extent                              | [0 0 10.8 2.308]         |          |                                       |
| FontAngle                           | normal                   | -        |                                       |
| FontName                            | MS Sans Serif            |          |                                       |
| ontSize                             | 15.0                     | Ø 2      |                                       |
| FontUnits                           | points                   | • • •    |                                       |
| FontWeight                          | normal                   |          |                                       |
| ForegroundColor                     |                          |          |                                       |
| HandleVisibility                    | on                       | -        |                                       |
| HitTest                             | on                       | -        |                                       |
| HorizontalAlignment                 | center                   | -        |                                       |
| Interruptible                       | on                       | -        |                                       |
| KeyPressFcn                         | 6                        | 0        |                                       |
| ListboxTop                          | 1.0                      | 0        |                                       |
| Max                                 | 1.0                      | 0        |                                       |
| Min                                 | 0.0                      | 0        |                                       |
| Position                            | [31.8 20.692 21.4 2.231] |          |                                       |
| SelectionHighlight                  | on                       | -        |                                       |
| SliderStep                          | [0.01 0.1]               |          |                                       |
| String                              | 🗐 Range                  |          |                                       |
| Style                               | text                     |          | į                                     |
| Тад                                 | text5                    |          |                                       |
| TooltipString                       |                          | 1        |                                       |
| UIContextMenu                       | <none></none>            | *        |                                       |
| Units                               | characters               | * _ I    | 1                                     |

Copyright © 2016 Computational Design Lab. All rights reserved.

#### EDIT TEXT BOX

![](_page_51_Figure_2.jpeg)

# EDIT TEXT BOX: INSPECTOR

| 📑 Inspector: uicontrol (range_inpu | ut "")                   |            | Jerring 비카이리 배경                 |
|------------------------------------|--------------------------|------------|---------------------------------|
| ₽₽ <b>₽↓</b> ₽\$ ₽\$               |                          |            |                                 |
| BackgroundColor                    |                          | <u> </u>   |                                 |
| BeingDeleted                       | off                      |            | <u> </u>                        |
| BusyAction                         | queue                    | -          | 2 FontSize 15로 변경               |
| ButtonDownFcn                      | <b>4</b>                 | 0          |                                 |
| CData                              | [0x0 double array]       |            |                                 |
| Callback                           | 💰 %automatic             | 0          | <u>A</u>                        |
| Clipping                           | on                       | -          | <b>∖</b> 3∕Tag 를 range_input 으로 |
| CreateFcn                          | 🏽 %automatic             | 0          | ● 걸                             |
| DeleteFcn                          | <b>4</b>                 | 0          |                                 |
| Enable                             | on                       | -          |                                 |
| Extent                             | [0 0 0.8 0.308]          |            |                                 |
| FontAngle                          | normal                   | -          |                                 |
| FontName                           | MS Sans Serif            | Ø 1000     |                                 |
| FontSize                           | 15                       | a 2        |                                 |
| FontUnits                          | points                   | -          |                                 |
| FontWeight                         | normal                   | * <u>-</u> |                                 |
| ForegroundColor                    |                          |            |                                 |
| HandleVisibility                   | on                       | -          |                                 |
| HitTest                            | on                       | -          |                                 |
| HorizontalAlignment                | center                   | -          |                                 |
| Interruptible                      | on                       | <b>•</b>   |                                 |
| KeyPressFcn                        | <b>6</b>                 | 11         |                                 |
| ListboxTop                         | 1.0                      | 0          |                                 |
| Max                                | 1.0                      | 11         |                                 |
| Min                                | 0.0                      | 0          |                                 |
| Position                           | [29.8 16.769 24.4 3.077] |            |                                 |
| SelectionHighlight                 | on                       | -          |                                 |
| SliderStep                         | [0.01 0.1]               | 1          |                                 |
| String                             |                          |            |                                 |
| Style                              | edit                     |            |                                 |
| Tag                                | range_input              |            |                                 |
| TooltipString                      |                          |            |                                 |
| UIContextMenu                      | <none></none>            |            |                                 |
| Units                              | characters               | <b>*</b>   |                                 |
|                                    |                          |            |                                 |

#### **ODE23 PUSH BUTTON**

![](_page_53_Figure_2.jpeg)

변

### **ODE23 PUSH BUTTON: INSPECTOR**

| Sinspector: uicontrol (ODE23_sol | ve "ODE23")             | String ODE23                          |
|----------------------------------|-------------------------|---------------------------------------|
|                                  |                         |                                       |
| BackgroundColor                  |                         |                                       |
| BeingDeleted                     | off                     |                                       |
| BusyAction                       | queue                   | · · · · · · · · · · · · · · · · · · · |
| ButtonDownFcn                    |                         |                                       |
| CData                            | [0x0 double array]      | 0                                     |
| Callback                         | 💰 %automatic            |                                       |
| Clipping                         | on                      | ▪    【 】 【3 / Tag 를 ODE23             |
| CreateFcn                        |                         |                                       |
| DeleteFcn                        | <b>6</b>                | <i>a</i>                              |
| Enable                           | on                      | •                                     |
| Extent                           | [0 0 13.8 2.308]        |                                       |
| FontAngle                        | normal                  | •                                     |
| FontName                         | MS Sans Serif           |                                       |
| FontSize                         | 15.0                    |                                       |
| FontUnits                        | points                  |                                       |
| FontWeight                       | normal                  | * <u>=</u>                            |
| E ForegroundColor                |                         |                                       |
| HandleVisibility                 | on                      | -                                     |
| HitTest                          | on                      | -                                     |
| HorizontalAlignment              | center                  | •                                     |
| Interruptible                    | on                      | ▼                                     |
| KeyPressFcn                      | <b>6</b>                |                                       |
| ListboxTop                       | 1.0                     |                                       |
| Max                              | 1.0                     | 0                                     |
| Min                              | 0.0                     | 0                                     |
| Position                         | [73.2 26.692 30.2 4.077 |                                       |
| SelectionHighlight               | on                      | -                                     |
| SliderStep                       | [0.01 0.1]              |                                       |
| String                           | ODE23                   |                                       |
| Style                            | pushbutton              |                                       |
| Тад                              | ODE23 solve             |                                       |
| TooltipString                    |                         |                                       |
| UIContextMenu                    | <none></none>           | · ·                                   |
|                                  |                         |                                       |

# **ODE45 PUSH BUTTON**

![](_page_55_Figure_2.jpeg)

# **ODE45 PUSH BUTTON: INSPECTOR**

| Inspector: uicontrol (ODE45_sol | ve "ODE45")            |            | String ODE45                                                                                                    |
|---------------------------------|------------------------|------------|----------------------------------------------------------------------------------------------------|
| <u>∎</u> ≜↓                     |                        |            | 1                                                                                                    |
| BackgroundColor                 |                        | <u>^</u>   |                                                                                                    |
| BeingDeleted                    | off                    |            |                                                                                                    |
| BusyAction                      | queue                  | -          | 2 FontSize 15 로                                                                                                    |
| ButtonDownFcn                   |                        | J.         |                                                                                                    |
| CData                           | [0x0 double array]     | ø          |                                                                                                    |
| Callback                        | 🐼 %automatic           | ø          | A CONTRACTOR OF CONTRACTOR OF |
| Clipping                        | on                     | -          | <mark>∖</mark> 3∕Tag 를 ODE45_                                                                                                    |
| CreateFcn                       |                        |            | <u> </u>                                                                                                    |
| DeleteFcn                       |                        | 0          |                                                                                                    |
| Enable                          | on                     | •          |                                                                                                    |
| E Extent                        | [0 0 7.4 1.462]        |            |                                                                                                    |
| FontAngle                       | normal                 | •          |                                                                                                    |
| FontName                        | MS Sans Serif          |            |                                                                                                    |
| FontSize                        | 15                     |            |                                                                                                    |
| FontUnits                       | points                 |            |                                                                                                    |
| FontWeight                      | normal                 | * <u>=</u> |                                                                                                    |
| E ForegroundColor               |                        |            | i                                                                                                    |
| HandleVisibility                | on                     | •          |                                                                                                    |
| HitTest                         | on                     | <b>*</b>   |                                                                                                    |
| HorizontalAlignment             | center                 | <b>*</b>   |                                                                                                    |
| Interruptible                   | on                     | <b>*</b>   |                                                                                                    |
| KeyPressFcn                     |                        | 0          |                                                                                                    |
| ListboxTop                      | 1.0                    | D .        |                                                                                                    |
| Max                             | 1.0                    | D .        |                                                                                                    |
| Min                             | 0.0                    | 0          | 1                                                                                                    |
| E Position                      | [73.4 21.692 30 3.923] |            |                                                                                                    |
| SelectionHighlight              | on                     | •          |                                                                                                    |
| SliderStep                      | [0.01 0.1]             |            |                                                                                                    |
| String                          | ODE45                  | Ø 1        |                                                                                                    |
| Style                           | pushbutton             |            |                                                                                                    |
| Tag                             | ODE45_solve            | Ø 3        |                                                                                                    |
| TooltipString                   |                        |            | i                                                                                                    |
| UIContextMenu                   | <none></none>          | •          |                                                                                                    |
|                                 | -h                     |            |                                                                                                    |

# **ODE113 PUSH BUTTON**

![](_page_57_Figure_2.jpeg)

#### **ODE113 PUSH BUTTON: INSPECTOR**

| Inspector: uicontrol (ODE113_so | olve "ODE113")           |       | String ODE113 OP H                                                                                                    |
|---------------------------------|--------------------------|-------|----------------------------------------------------------------------------------------------------|
| ≞ <mark>ê↓</mark> tit           |                          |       | 1 Stilling ODEIIS 프로 된                                                                                                    |
| BackgroundColor                 |                          | A     |                                                                                                    |
| BeingDeleted                    | off                      |       | <u>9</u>                                                                                                    |
| BusyAction                      | queue                    | -     | 2 FontSize 15 로 변경                                                                                                    |
| ButtonDownFcn                   |                          | 0     |                                                                                                    |
| CData                           | [0x0 double array]       | 0     |                                                                                                    |
| Callback                        | 🐼 %automatic             | 0     | A CONTRACTOR OF CONTRACTOR OF |
| Clipping                        | on                       | -     | 【3 Tag 를 ODE113 solve j                                                                                                    |
| CreateFcn                       |                          | 0     | ● <u>ヺ</u>                                                                                                    |
| DeleteFcn                       |                          | 0     |                                                                                                    |
| Enable                          | on                       | -     |                                                                                                    |
| Extent                          | [0 0 8.6 1.462]          |       |                                                                                                    |
| FontAngle                       | normal                   | -     |                                                                                                    |
| FontName                        | MS Sans Serif            |       |                                                                                                    |
| FontSize                        | 15                       |       |                                                                                                    |
| PontUnits                       | points                   |       |                                                                                                    |
| FontWeight                      | normal                   | • =   |                                                                                                    |
| ForegroundColor                 |                          |       | i                                                                                                    |
| HandleVisibility                | on                       | -     |                                                                                                    |
| HitTest                         | on                       | -     | 1                                                                                                    |
| HorizontalAlignment             | center                   | -     |                                                                                                    |
| Interruptible                   | on                       | -     |                                                                                                    |
| KeyPressFcn                     |                          | 0     |                                                                                                    |
| ListboxTop                      | 1.0                      | 0     |                                                                                                    |
| Max                             | 1.0                      | 0     |                                                                                                    |
| Min                             | 0.0                      | 0     |                                                                                                    |
| Position                        | [73.2 15.769 30.2 4.077] |       |                                                                                                    |
| SelectionHighlight              | on                       | -     |                                                                                                    |
| SliderStep                      | [0.01 0.1]               |       |                                                                                                    |
| String                          | ODE113                   | a 1   |                                                                                                    |
| Style                           | pushbutton               |       |                                                                                                    |
| Тад                             | ODE113_solve             | a 1 3 |                                                                                                    |
| TooltipString                   |                          |       |                                                                                                    |
| UIContextMenu                   | <none></none>            | •     |                                                                                                    |
| Units                           | characters               | · .   | ļ                                                                                                    |

# **COMPARE PUSH BUTTON**

![](_page_59_Figure_2.jpeg)

# **COMPARE PUSH BUTTON: INSPECT**

| Inspector: uicontrol (compare | "Compare")                                                                                                    | 🖳 🔤 🖉 String C                        | ompare 으로 변기 |
|-------------------------------|----------------------------------------------------------------------------------------------------|---------------------------------------|--------------|
| ∄∎ <mark>≜↓</mark> ti ti      |                                                                                                    |                                       |              |
| BackgroundColor               | (2)                                                                                                    |                                       |              |
| BeingDeleted                  | off                                                                                                    |                                       |              |
| BusyAction                    | queue                                                                                                    | PontSize                              | : 15 도 면경    |
| ButtonDownFcn                 |                                                                                                    |                                       |              |
| CData                         | [0x0 double array]                                                                                                    |                                       |              |
| Callback                      | 💰 %automatic                                                                                                    | · · · · · · · · · · · · · · · · · · · |              |
| Clipping                      | on                                                                                                    | · Iag 들 c                             | .ompare 로 면경 |
| CreateFcn                     | es la companya de la companya de la comp |                                       |              |
| DeleteFcn                     | 6                                                                                                    |                                       |              |
| Enable                        | on                                                                                                    | -                                     |              |
| Extent                        | [0 0 9.4 1.462]                                                                                                    |                                       |              |
| FontAngle                     | normal                                                                                                    | •                                     |              |
| FontName                      | MS Sans Serif                                                                                                    |                                       |              |
| FontSize                      | 15                                                                                                    |                                       |              |
| FontUnits                     | points                                                                                                    |                                       |              |
| FontWeight                    | normal                                                                                                    | • <u>-</u>                            |              |
| ForegroundColor               |                                                                                                    |                                       |              |
| HandleVisibility              | on                                                                                                    | •                                     |              |
| HitTest                       | on                                                                                                    | •                                     |              |
| HorizontalAlignment           | center                                                                                                    | •                                     |              |
| Interruptible                 | on                                                                                                    | •                                     |              |
| KeyPressFcn                   |                                                                                                    | 0                                     |              |
| ListboxTop                    | 1.0                                                                                                    | 0                                     |              |
| Max                           | 1.0                                                                                                    | 0                                     |              |
| Min                           | 0.0                                                                                                    | 0                                     |              |
| Position                      | [74.2 13 25.8 3.923]                                                                                                    |                                       |              |
| SelectionHighlight            | on                                                                                                    | -                                     |              |
| ±_SliderStep                  | [0.01.0.1]                                                                                                    |                                       |              |
| String                        | Compare                                                                                                    |                                       |              |
| Style                         | pushbutton                                                                                                    |                                       |              |
| Тад                           | compare                                                                                                    |                                       |              |
| TooltipString                 | •                                                                                                    |                                       |              |
| UIContextMenu                 | <none></none>                                                                                                    | -                                     |              |
| Units                         | characters                                                                                                    | ·                                     |              |

#### Copyright © 2016 Computational Design Lab. All rights reserved.

#### STATIC TEXT BOX

![](_page_61_Figure_2.jpeg)

#### LIST BOX

![](_page_62_Figure_2.jpeg)

### LIST BOX: INSPECTOR

| 📑 Inspector: uicontrol (result1 "") |                     | String =   | 비카ㅇㄹ    |
|-------------------------------------|---------------------|------------|---------|
|                                     |                     |            | · · · — |
| BackgroundColor                     | (2)                 |            |         |
| BeingDeleted                        | off                 | <u> </u>   |         |
| BusyAction                          | queue               | FontSize   | 9 12 로  |
| ButtonDownFcn                       | <b>6</b>            |            |         |
| CData                               | [0x0 double array]  | 0          |         |
| Callback                            | 🐼 %automatic        | a 1        |         |
| Clipping                            | on                  | ▪ Jag 를 r  | esult1  |
| CreateFcn                           | 🏽 %automatic        | ø          |         |
| DeleteFcn                           | <b>6</b>            | 0          |         |
| Enable                              | on                  | -          |         |
| 🗄 Extent                            | [0 0 0.8 0.308]     |            |         |
| FontAngle                           | normal              | •          |         |
| FontName                            | MS Sans Serif       |            |         |
| FontSize                            | 12                  |            |         |
| FontUnits                           | points              |            |         |
| FontWeight                          | normal              | × =        |         |
| ForegroundColor                     |                     |            |         |
| HandleVisibility                    | on                  | -          |         |
| HitTest                             | on                  | •          |         |
| HorizontalAlignment                 | center              | ·          |         |
| Interruptible                       | on                  | ·          |         |
| KeyPressFcn                         |                     | 0          |         |
| ListboxTop                          | 1.0                 | 0          |         |
| Max                                 | 1.0                 |            |         |
| Min                                 | 0.0                 |            |         |
| Position                            | [7.6 1.462 20.2 13] |            |         |
| SelectionHighlight                  | on                  | -          |         |
| SliderStep                          | [0.01 0.1]          |            |         |
| String                              |                     |            |         |
| Style                               | listdox             |            |         |
| Tag                                 | result1             | <b>2</b> 3 |         |
| rooitipstring                       |                     |            |         |
| UIContextMenu                       | <none></none>       | ×          |         |
| Units                               | characters          | · ·        |         |

#### Copyright © 2016 Computational Design Lab. All rights reserved.

#### LIST BOX

![](_page_64_Figure_2.jpeg)

### LIST BOX: INSPECTOR

| Inspector: uicontrol (result2 "") |                       |       |
|-----------------------------------|-----------------------|-------|
|                                   |                       |       |
| BackgroundColor                   | (2)                   | A     |
| BeingDeleted                      | off                   |       |
| BusyAction                        | queue                 | -     |
| ButtonDownFcn                     |                       | 0     |
| CData                             | [0x0 double array]    | 0     |
| Callback                          | 💰 %automatic          | 0     |
| Clipping                          | on                    | •     |
| CreateFcn                         | 🐼 %automatic          |       |
| DeleteFcn                         |                       | 0     |
| Enable                            | on                    | -     |
| 🗄 Extent                          | [0 0 0.8 0.308]       |       |
| FontAngle                         | normal                | -     |
| FontName                          | MS Sans Serif         |       |
| FontSize                          | 12                    |       |
| FontUnits                         | points                |       |
| FontWeight                        | normal                | × = 1 |
| ForegroundColor                   |                       |       |
| HandleVisibility                  | on                    | -     |
| HitTest                           | on                    | -     |
| HorizontalAlignment               | center                | -     |
| Interruptible                     | on                    | -     |
| KeyPressFcn                       |                       | 0     |
| ListboxTop                        | 1.0                   | 0     |
| Max                               | 1.0                   | 0     |
| Min                               | 0.0                   | 0     |
| Position                          | [36.8 1.462 20.2 13.0 | 177]  |
| SelectionHighlight                | on                    | -     |
|                                   | [0.01 0.1]            |       |
| String                            | E                     |       |
| Style                             | listbox               |       |
| Тад                               | result2               | 2 3   |
| ToolupString                      |                       |       |
| UIContextMenu                     | <none></none>         | •     |
| Units                             | characters            | * *   |

#### Copyright © 2016 Computational Design Lab. All rights reserved.

#### **GRAPH WINDOW**

![](_page_66_Figure_2.jpeg)

#### **ODE23 PUSHBUTTON CODING**

| Editor - C:\Users\Users\Userd\Users\Users\Users\Users\Users\Users\Users\Users\Users\Users\ | ₩ ODE23_solve 태그로 이동                                                         |
|----------------------------------------------------------------------------------------------------|------------------------------------------------------------------------------|
| File       Edit       Text       Go       Cell       Tools       Debug       Desktop       Window       Help       N       N         Image: State of the state of the state of                                                                                                    | ode_input 태그로 지정된<br>edit box 입력 값을 get 함<br>수로 호출                           |
| <pre>155 E=1% h0bject handle to UDE23_solve (see GCBO) 156 % eventdata reserved - to be defined in a future version of MATLAB 157 -% handles structure with handles and user data (see GUIDATA) 158 - fun = get(handles.ode_input, 'string'); 159 - initial_temp = get(handles.initial_value_input, 'string'); 160 - range_temp = get(handles.range_input, 'string'); 161 - initial = str2num(initial_temp); 161</pre>                                                                                                    | initial 과 range 값은 숫자<br>로 입력 해야 하기 때문에<br>str2num 명령어를 이용하<br>여 숫자로 변경 후 저장 |
| 161       Initial = gittenum(initial.temp);         162       -         163       -         164       -         165       -         165       -         165       -         165       -         165       -         165       -         165       -         165       -         165       -         165       -         165       -         165       -         165       -         165       -         165       -         165       -         165       -         165       -         165       -         164       -         165       -         164       -         165       -         164       -         165       -         165       -         165       -         165       -         165       -         165       -         165       -         165       -         17<                                                                                                    | 호출한 함수를 inline 명령<br>어를 이용하여 함수로 지정                                          |
| 166         167         168         168         set(handles.result1, 'String', blank);         169         set(handles.result2, 'String', blank);         170         171         ResultsStr1 = t;         172         ResultsStr2 = y;         173                                                                                                    | ode23 함수로 실행<br>result1 과 result2 의 태그<br>로 지정된 listbox 내용을<br>clear         |
| <pre>173 174 - set(handles.result1, 'String', ResultsStr1); 175 - set(handles.result2, 'String', ResultsStr2); 176 177plot(t,y) 178 4</pre>                                                                                                    | 결과 저장<br>길과를 listbox에 출력                                                     |
| ✓ × assignment6.m × ex.m × heatfun.m × ex1.m × dydxn.m × res.m × ex2_1.m ×<br>example1 / ODE23_solve_Call Ln 158 Col 39 OVR                                                                                                    | ┃                                                                            |

#### CAE

#### ODE45&113 PUSHBUTTON CODING

| Editor - C:\Users\sean\Desktop\example1.m                                                                        |            | 🦉 이야하수 며려이마 버거 흐 |
|----------------------------------------------------------------------------------------------------|------------|------------------|
| <u>File E</u> dit <u>Text Go C</u> ell T <u>o</u> ols De <u>b</u> ug <u>D</u> esktop <u>W</u> indow <u>H</u> elp | X 5 14     |                  |
| : 🞦 😂 📓   🎄 ங 🖺 🌮 🤍   🍓 🖅 -   🛤 🗢 🌧 hlip   돈 - 🛃 📲 🛍 🐨 🕞                                                         | » 🗖 🔹      | ♥ 다미시는 중철안 꼬드도 입 |
| : + ↓ + + ÷ 1.1 ×   % + % ↓ 0                                                                                    |            |                  |
| 199                                                                                                    | <b>A</b>   |                  |
| 191                                                                                                    |            |                  |
| 197 X supplied in anote (0 ODE45_solve (see GGBO)                                                                |            |                  |
| 192 A eventual reserved - to be defined in a future version of MALAD                                             |            |                  |
| 194 (we manufes structure with nanotes and user data (see GOIDATA)                                               |            |                  |
| 104 - Tun = get(nandles.ode_input, string),                                                                      |            |                  |
| 105 - Initial_temp = get(handles.initial_value_input, string),                                                   | _          |                  |
| 105 - range_temp = get(nandles.range_input, string);                                                             |            |                  |
| 187 - Initial = <u>str2num(initial_temp);</u>                                                                    |            |                  |
| 188 - range = <u>str2num</u> (range_temp);                                                                       |            |                  |
|                                                                                                    |            |                  |
|                                                                                                    |            |                  |
| 191 - [[t,y] = ode45(dydt,range,initial);                                                                        |            |                  |
|                                                                                                    |            |                  |
| 193 - Diank={};                                                                                                  | _          |                  |
| 194 - set(handles,result), String ,Diank);                                                                       |            |                  |
| 195 - set(handles.result2, String ,Diank);                                                                       |            |                  |
|                                                                                                    | E          |                  |
| 197 - HesultsStrl = t;                                                                                           |            |                  |
| 198 - HesultsStr2 = y;                                                                                           |            |                  |
|                                                                                                    | _          |                  |
| 200 - set(handles.result), String ,HesultsStri);                                                                 |            |                  |
| 201 - set(handles.result2, String', HesultsStr2);                                                                |            |                  |
|                                                                                                    |            |                  |
| $203 - \Box plot(t,y)$                                                                                           |            |                  |
| 204                                                                                                    | -          |                  |
|                                                                                                    | +          |                  |
| dydxn.m × res.m × ex2_1.m × ex2_2.m × FDM_ex1.m × example.m × example.m ×                                        | ole1.m × 🕨 |                  |
| example1 / ODE45_solve_Call Ln 192 Col 1                                                                         | OVR .:     | 1                |
|                                                                                                    |            |                  |

#### CAE

#### ODE45&113 PUSHBUTTON CODING

| Editor - C:\Users\Users\Userd\Users\Users\Users\Users\Users\Users\Userd\Userd\Users\Users\                                                                                                    | 🍟 세 가지 ode 함수를 비교하    |  |  |  |
|----------------------------------------------------------------------------------------------------|-----------------------|--|--|--|
| File Edit Text Go Cell Tools Debug Desktop Window Help                                                                                                    | 📃 🔍 🏓 기 위애 걸과들 따도 서상  |  |  |  |
| <sup>2</sup> □ <sup>2</sup> □   <sup>3</sup>   <sup>3</sup>   <sup></sup> |                       |  |  |  |
| : ⁺¦ ⊑ ⊑   − 1.0   +   ÷ 1.1   ×   ‰ ‰ 0                                                                                                    |                       |  |  |  |
| 231 % Executes on button press in compare.                                                                                                    | 🗾 listbox 내용 출력코드는 삭  |  |  |  |
| 232 📮 function compare_Callback(hObiect, eventdata, handles)                                                                                                    |                       |  |  |  |
| 233 🛱 % hObject handle to compare (see GCBO)                                                                                                    |                       |  |  |  |
| 234 % eventdata reserved — to be defined in a future version of MATLAB                                                                                                    |                       |  |  |  |
| 235 -% handles structure with handles and user data (see GUIDATA) —                                                                                                    |                       |  |  |  |
| 236 - fun = get(handles.ode_input,'string');                                                                                                    | 🧧 🕺 세 가지 결과를 동시에 plot |  |  |  |
| 237 - initial_temp = get(handles.initial_value_input,'string');                                                                                                    |                       |  |  |  |
| 238 - range_temp = get(handles.range_input,'string'); -                                                                                                    |                       |  |  |  |
| 239 - initial = <u>str2num</u> (initial_temp);                                                                                                    |                       |  |  |  |
| 240 - range = <u>str2num</u> (range_temp);                                                                                                    |                       |  |  |  |
| 241                                                                                                    |                       |  |  |  |
| $242 - \frac{dydt = inline(fun, (t', (y')))}{dydt = inline(fun, (t', (y')))}$                                                                                                    |                       |  |  |  |
| 243 — [t1,y1] = ode23(dydt,range,initial); 🛺                                                                                                    |                       |  |  |  |
| 244 - [t2,y2] = ode45(dydt,range,initial);                                                                                                    |                       |  |  |  |
| 245 — [t3,y3] = ode113(dydt,range,initial);                                                                                                    |                       |  |  |  |
| 246                                                                                                    |                       |  |  |  |
| 247 - blank={};                                                                                                    |                       |  |  |  |
| 248 - set(handles.result1,'String',blank); 2                                                                                                    |                       |  |  |  |
| 249 - set(handles.result2,'String',blank); 🥏                                                                                                    |                       |  |  |  |
| 250                                                                                                    |                       |  |  |  |
| 251plot(t1,y1,t2,y2,t3,y3)                                                                                                    |                       |  |  |  |
| 252                                                                                                    |                       |  |  |  |
| 253 % Executes on selection change in result1.                                                                                                    |                       |  |  |  |
| 254 function result1_Callback(hObiect, eventdata, handles) —                                                                                                    |                       |  |  |  |
| 255 ⊑% hObject handle to result1 (see GCBO)                                                                                                    |                       |  |  |  |
| 950 V augstidate recorned to be defined in a future version of WATLAD                                                                                                    |                       |  |  |  |
| dydyn m X res m X ev2.1 m X ev2.2 m X EDM ev1 m X evample m X evample1 m X                                                                                                    |                       |  |  |  |
|                                                                                                    |                       |  |  |  |
| example1 / compare_Caliback   Ln 250 Col 1   OVR                                                                                                    |                       |  |  |  |
|                                                                                                    | - I                   |  |  |  |

![](_page_70_Figure_1.jpeg)

📣 example1

Input ODE function

4\*exp(0.8\*t)-0.5\*y

Initial value

2

Independent

variable

0.0533333

0.652284

0.999527

1.35596

1 71827

0.32

Range

[0 4]

Dependent

variable

2.16246

3.05679 4.40717

6.19074

8.55521

11 7056

![](_page_70_Figure_2.jpeg)